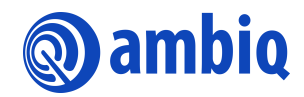

#### **USER'S GUIDE**

# **Apollo4 Family Voice-on-SPOT**

Ultra-Low Power Apollo SoC Family A-SOCAP4-UGGA01EN v1.3

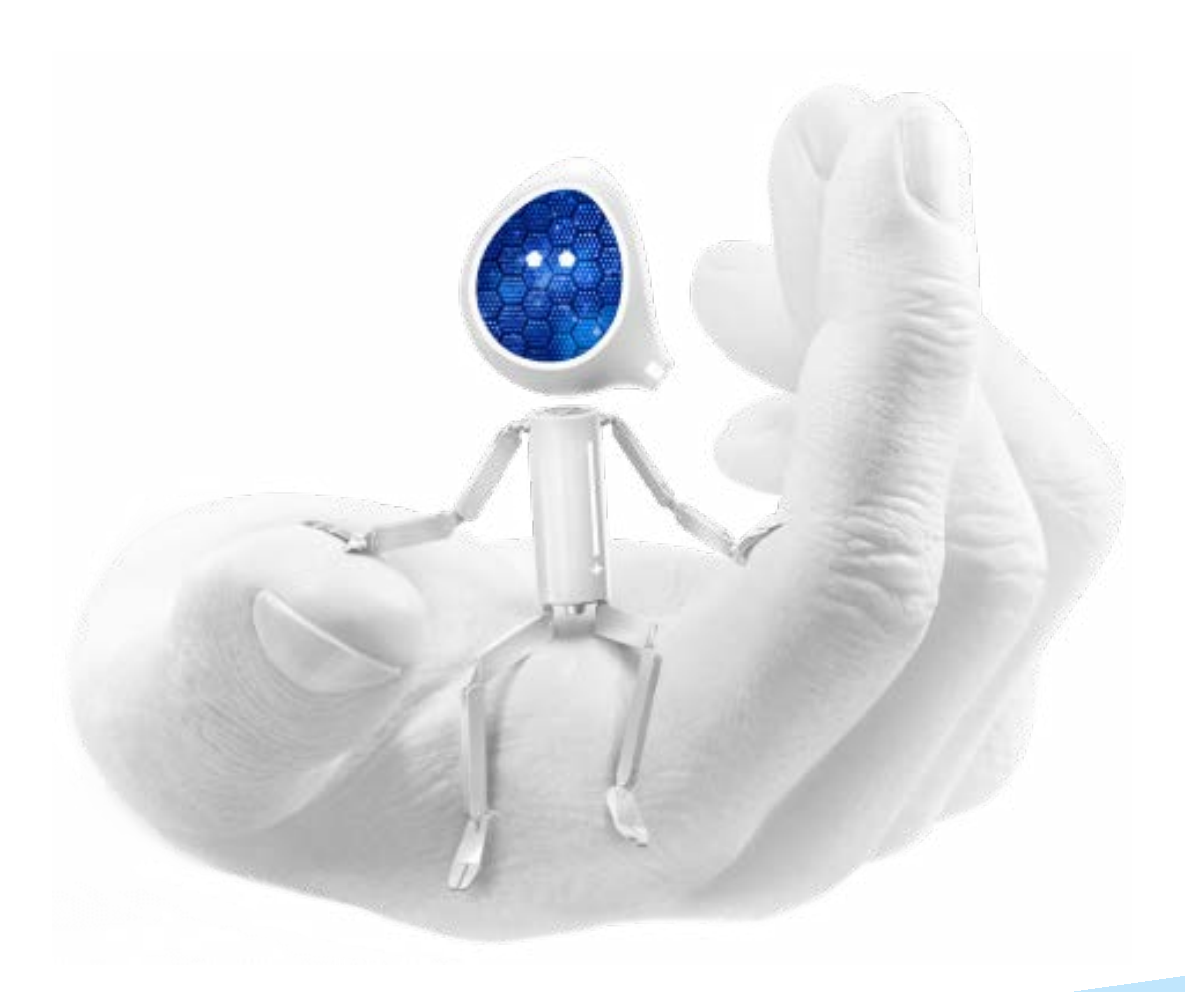

#### **Legal Information and Disclaimers**

AMBIQ MICRO INTENDS FOR THE CONTENT CONTAINED IN THE DOCUMENT TO BE ACCURATE AND RELIABLE. THIS CONTENT MAY, HOWEVER, CONTAIN TECHNICAL INACCURACIES, TYPOGRAPHICAL ERRORS OR OTHER MISTAKES. AMBIQ MICRO MAY MAKE CORRECTIONS OR OTHER CHANGES TO THIS CONTENT AT ANY TIME. AMBIQ MICRO AND ITS SUPPLIERS RESERVE THE RIGHT TO MAKE CORRECTIONS, MODIFICATIONS, ENHANCEMENTS, IMPROVEMENTS AND OTHER CHANGES TO ITS PRODUCTS, PROGRAMS AND SERVICES AT ANY TIME OR TO DISCONTINUE ANY PRODUCTS, PROGRAMS, OR SERVICES WITHOUT NOTICE.

THE CONTENT IN THIS DOCUMENT IS PROVIDED "AS IS". AMBIQ MICRO AND ITS RESPECTIVE SUPPLIERS MAKE NO REPRESENTATIONS ABOUT THE SUITABILITY OF THIS CONTENT FOR ANY PURPOSE AND DISCLAIM ALL WARRANTIES AND CONDITIONS WITH REGARD TO THIS CONTENT, INCLUDING BUT NOT LIMITED TO, ALL IMPLIED WARRANTIES AND CONDITIONS OF MERCHANTABILITY, FITNESS FOR A PARTICULAR PURPOSE, TITLE AND NON-INFRINGEMENT OF ANY THIRD PARTY INTELLECTUAL PROPERTY RIGHT.

AMBIQ MICRO DOES NOT WARRANT OR REPRESENT THAT ANY LICENSE, EITHER EXPRESS OR IMPLIED, IS GRANTED UNDER ANY PATENT RIGHT, COPYRIGHT, MASK WORK RIGHT, OR OTHER INTELLECTUAL PROPERTY RIGHT OF AMBIQ MICRO COVERING OR RELATING TO THIS CONTENT OR ANY COMBINATION, MACHINE, OR PROCESS TO WHICH THIS CONTENT RELATE OR WITH WHICH THIS CONTENT MAY BE USED.

USE OF THE INFORMATION IN THIS DOCUMENT MAY REQUIRE A LICENSE FROM A THIRD PARTY UNDER THE PATENTS OR OTHER INTELLECTUAL PROPERTY OF THAT THIRD PARTY, OR A LICENSE FROM AMBIQ MICRO UNDER THE PATENTS OR OTHER INTELLECTUAL PROPERTY OF AMBIQ MICRO.

INFORMATION IN THIS DOCUMENT IS PROVIDED SOLELY TO ENABLE SYSTEM AND SOFTWARE IMPLEMENTERS TO USE AMBIQ MICRO PRODUCTS. THERE ARE NO EXPRESS OR IMPLIED COPYRIGHT LICENSES GRANTED HEREUNDER TO DESIGN OR FABRICATE ANY INTEGRATED CIRCUITS OR INTEGRATED CIRCUITS BASED ON THE INFORMATION IN THIS DOCUMENT. AMBIQ MICRO RESERVES THE RIGHT TO MAKE CHANGES WITHOUT FURTHER NOTICE TO ANY PRODUCTS HEREIN. AMBIQ MICRO MAKES NO WARRANTY, REPRESENTATION OR GUARANTEE REGARDING THE SUITABILITY OF ITS PRODUCTS FOR ANY PARTICULAR PURPOSE, NOR DOES AMBIO MICRO ASSUME ANY LIABILITY ARISING OUT OF THE APPLICATION OR USE OF ANY PRODUCT OR CIRCUIT, AND SPECIFICALLY DISCLAIMS ANY AND ALL LIABILITY, INCLUDING WITHOUT LIMITATION CONSEQUENTIAL OR INCIDENTAL DAMAGES. "TYPICAL" PARAMETERS WHICH MAY BE PROVIDED IN AMBIQ MICRO DATA SHEETS AND/OR SPECIFICATIONS CAN AND DO VARY IN DIFFERENT APPLICATIONS AND ACTUAL PERFORMANCE MAY VARY OVER TIME. ALL OPERATING PARAMETERS, INCLUDING "TYPICALS" MUST BE VALIDATED FOR EACH CUSTOMER APPLICATION BY CUSTOMER'S TECHNICAL EXPERTS. AMBIQ MICRO DOES NOT CONVEY ANY LICENSE UNDER NEITHER ITS PATENT RIGHTS NOR THE RIGHTS OF OTHERS. AMBIQ MICRO PRODUCTS ARE NOT DESIGNED, INTENDED, OR AUTHORIZED FOR USE AS COMPONENTS IN SYSTEMS INTENDED FOR SURGICAL IMPLANT INTO THE BODY, OR OTHER APPLICATIONS INTENDED TO SUPPORT OR SUSTAIN LIFE, OR FOR ANY OTHER APPLICATION IN WHICH THE FAILURE OF THE AMBIQ MICRO PRODUCT COULD CREATE A SITUATION WHERE PERSONAL INJURY OR DEATH MAY OCCUR. SHOULD BUYER PURCHASE OR USE AMBIO MICRO PRODUCTS FOR ANY SUCH UNINTENDED OR UNAUTHORIZED APPLICATION, BUYER SHALL INDEMNIFY AND HOLD AMBIQ MICRO AND ITS OFFICERS, EMPLOYEES, SUBSIDIARIES, AFFILIATES, AND DISTRIBUTORS HARMLESS AGAINST ALL CLAIMS, COSTS, DAMAGES, AND EXPENSES, AND REASONABLE ATTORNEY FEES ARISING OUT OF, DIRECTLY OR INDIRECTLY, ANY CLAIM OF PERSONAL INJURY OR DEATH ASSOCIATED WITH SUCH UNINTENDED OR UNAUTHORIZED USE, EVEN IF SUCH CLAIM ALLEGES THAT AMBIO MICRO WAS NEGLIGENT REGARDING THE DESIGN OR MANUFACTURE OF THE PART.

## **Revision History**

| Revision | Date              | Description                                                                                                    |
|----------|-------------------|----------------------------------------------------------------------------------------------------|
| 1.0      | June 15, 2022     | Initial release                                                                                                    |
| 1.1      | August 29, 2022   | <ul> <li>Added new Table 2-1 Support Contact Information (page 11)</li> <li>Updated Table 4-1 Project Directory Structure (page 16)</li> <li>Updated content in section 5 Project Configuration to Select<br/>Target Board (page 17-20)</li> <li>Updated content in section 6 Setting Other Project Options<br/>(page 21-23)</li> </ul> |
| 1.2      | November 18, 2022 | <ul> <li>Updated section 2 Access and Licensing (page 11).</li> <li>Updated section 4 Supported Hardware (page 13).</li> </ul>                                                                                                    |
| 1.3      | March 29, 2023    | <ul> <li>Updated section 1 Introduction.</li> <li>Updated applicable references from "Light" to "Lite" (global)</li> <li>Updated Figure 6-1 Audio Chain and Detection Engine Selection.</li> <li>Update section 14. 1 Build OTA Firmware Image</li> <li>Updated applicable file names (global)</li> </ul>                               |

## **Table of Contents**

| 1. Introduction                                                                                                    | . 10                                                             |
|----------------------------------------------------------------------------------------------------|------------------------------------------------------------------|
| 2. Access and Licensing                                                                                                    | . 11                                                             |
| 2.1 Production IP Licensing                                                                                                    | 11                                                               |
| 2.2 Support Contact Information                                                                                                    | 11                                                               |
| 3. IDE Support                                                                                                    | . 12                                                             |
| 4. Supported Hardware                                                                                                    | . 13                                                             |
| 4.1 Apollo4 Blue Plus Evaluation Board                                                                                                    | 14                                                               |
| 4.2 Apollo4 Plus Evaluation Board                                                                                                    | 14                                                               |
| 4.3 MikroBUS Audio Shield Board                                                                                                    | 15                                                               |
| 4.4 MEMSensing MIC MikroBUS Board (AM-STD-CL)                                                                                                    | 15                                                               |
| 4.5 InvenSense Analog MIC (ISC40310)                                                                                                    | 16                                                               |
| 5. Project Directory Structure                                                                                                    | . 17                                                             |
| 6. Project Configuration to Select Target Board                                                                                                    | 10                                                               |
| or reject configuration to belett ranget board infinition                                                                                                    | . 18                                                             |
| 6.1 Top-Level Feature of the VoS SDK                                                                                                    | <b>. 18</b>                                                      |
| <ul> <li>6.1 Top-Level Feature of the VoS SDK</li> <li>6.2 Audio Signal Chain and Key Word Detection Library Selection in the<br/>Configuration File</li> </ul>                                                                                                    | <b>. 18</b><br>18<br>19                                          |
| <ul> <li>6.1 Top-Level Feature of the VoS SDK</li> <li>6.2 Audio Signal Chain and Key Word Detection Library Selection in the<br/>Configuration File</li> <li>6.3 Feature Selection in the Configuration File</li> </ul>                                                                                                    | . 18<br>18<br>19<br>20                                           |
| <ul> <li>6.1 Top-Level Feature of the VoS SDK</li> <li>6.2 Audio Signal Chain and Key Word Detection Library Selection in the Configuration File</li> <li>6.3 Feature Selection in the Configuration File</li> <li>6.4 Bluetooth Low Energy Protocol and Codec Selection in the Configuration File</li> </ul>                                                                                                    | 18<br>18<br>19<br>20<br>20                                       |
| <ul> <li>6.1 Top-Level Feature of the VoS SDK</li> <li>6.2 Audio Signal Chain and Key Word Detection Library Selection in the<br/>Configuration File</li> <li>6.3 Feature Selection in the Configuration File</li> <li>6.4 Bluetooth Low Energy Protocol and Codec Selection in the Configuration File</li> <li>6.5 Audio Feature Configuration in the am_vos_audio.h File</li> </ul>                                                                             | . 18<br>18<br>19<br>20<br>20<br>21                               |
| <ul> <li>6.1 Top-Level Feature of the VoS SDK</li> <li>6.2 Audio Signal Chain and Key Word Detection Library Selection in the Configuration File</li> <li>6.3 Feature Selection in the Configuration File</li> <li>6.4 Bluetooth Low Energy Protocol and Codec Selection in the Configuration File</li> <li>6.5 Audio Feature Configuration in the am_vos_audio.h File</li> </ul>                                                                                 | . 18<br>18<br>19<br>20<br>20<br>21<br>22                         |
| <ul> <li>6.1 Top-Level Feature of the VoS SDK</li> <li>6.2 Audio Signal Chain and Key Word Detection Library Selection in the Configuration File</li> <li>6.3 Feature Selection in the Configuration File</li> <li>6.4 Bluetooth Low Energy Protocol and Codec Selection in the Configuration File</li> <li>6.5 Audio Feature Configuration in the am_vos_audio.h File</li> </ul> 7. Setting Other Project Options                                                | • 18<br>18<br>19<br>20<br>20<br>21<br>• 22<br>22                 |
| <ul> <li>6.1 Top-Level Feature of the VoS SDK</li> <li>6.2 Audio Signal Chain and Key Word Detection Library Selection in the Configuration File</li> <li>6.3 Feature Selection in the Configuration File</li> <li>6.4 Bluetooth Low Energy Protocol and Codec Selection in the Configuration File</li> <li>6.5 Audio Feature Configuration in the am_vos_audio.h File</li> <li><b>7. Setting Other Project Options</b></li> <li>7.1 MIC Configuration</li> </ul> | • 18<br>18<br>19<br>20<br>21<br>• 22<br>22<br>22                 |
| <ul> <li>6.1 Top-Level Feature of the VoS SDK</li> <li>6.2 Audio Signal Chain and Key Word Detection Library Selection in the Configuration File</li> <li>6.3 Feature Selection in the Configuration File</li> <li>6.4 Bluetooth Low Energy Protocol and Codec Selection in the Configuration File</li> <li>6.5 Audio Feature Configuration in the am_vos_audio.h File</li> <li>7.1 MIC Configuration</li> <li>7.1 Single MIC</li> <li>7.1.2 2x MICs</li> </ul>   | . 18<br>18<br>19<br>20<br>20<br>21<br>21<br>22<br>22<br>22<br>22 |
| <ul> <li>6.1 Top-Level Feature of the VoS SDK</li> <li>6.2 Audio Signal Chain and Key Word Detection Library Selection in the Configuration File</li></ul>                                                                                                    | • 18<br>18<br>19<br>20<br>20<br>21<br>• 22<br>22<br>22<br>• 23   |

| 9.1 VoS TalkTo/THF Flow Chart                                |    |
|--------------------------------------------------------------|----|
| 9.2 VoS Lite Flow Chart                                      |    |
| 9.3 Voice Activity Detection (VAD)                           | 25 |
| 9.3.1 Ambiq VAD                                              | 25 |
| 9.4 PDM Interface                                            | 25 |
| 9.5 Sound Pre-Processing (SPP) - TalkTo Beamformer/SCNR      |    |
| 9.6 Stereo to Mono (without SPP)                             | 27 |
| 9.7 Key Word (Command Phrase) Engine                         | 27 |
| 9.8 Audio Codec Encoder (OPUS or ADPCM)                      |    |
| 9.9 Bluetooth Low Energy TX                                  |    |
| 10. Operation with the Alexa App                             | 30 |
| 10.1 EVB LED Indication                                      | 30 |
| 10.2 Building VoS Firmware Binary for AMA Protocol           |    |
| 10.3 iOS App Installation                                    |    |
| 10.4 Android App Installation                                |    |
| 10.5 Connecting VoS EVB Device with Mobile Phone App         |    |
| 11. Operation with Google ATVV                               | 33 |
| 11.1 Building VoS Firmware Binary for ATVV Protocol          |    |
| 11.2 Connect VoS EVB Device with Android TV (or Set Top Box) |    |
| 12. AMVoS Profile with Common BLE Test App                   | 36 |
| 12.1 Build VoS Firmware                                      |    |
| 12.2 Download and Run General BLE Test App                   |    |
| 12.3 Streaming Audio Data Through BLE                        |    |
| 13. Sensory VoiceHub                                         | 39 |
| 13.1 Wake Word + Voice Command                               |    |
| 13.2 Wake Word Only                                          |    |
| 13.3 Voice Command Only                                      |    |
| 13.4 VoiceHub Voice Detection Model in VoS                   | 40 |
| 14. Building an OTA Image                                    | 42 |
| 14.1 Build OTA Firmware Image                                | 42 |
|                                                              |    |

| 14.2 Buildtools Installation | 43 |
|------------------------------|----|
| 14.3 Python Installation     | 43 |

## 15. OTA Image Download ...... 44

| 15.1 Download Firmware to the EVB    | 44 |
|--------------------------------------|----|
| 15.2 Update the EVB Firmware Via OTA | 45 |
| 15.3 OTA App for Android             | 46 |

#### 16. Audio Data Recording Using RTT ...... 47

| 16.1 Build Image for Audio Data Recording   | . 47 |
|---------------------------------------------|------|
| 16.2 Install Software on PC                 | . 48 |
| 16.2.1 Install J-Link v6.47x or Later       | . 48 |
| 16.2.2 Install Python 3.6 or Later          | . 48 |
| 16.2.3 RTT PCM Recorder Script File Package | . 48 |
| 16.3 Audio (Voice) Data Recording           | . 48 |
| 16.4 Convert Raw Data to WAV File Format    | . 49 |

# **17. Debug Message Output 50** 17.1 UART 50 17.2 SWO Output 52

## **List of Tables**

| Table 2-1 Support Contact Information                                           | 11 |
|---------------------------------------------------------------------------------|----|
| Table 5-1 Project Directory Structure                                           | 17 |
| Table 6-1 Top-Level Feature of the VoS SDK                                      | 18 |
| Table 6-2 Required Modules in the Four Base Examples                            | 19 |
| Table 6-3 Feature Selection in the Configuration File                           | 20 |
| Table 6-4 Bluetooth Low Energy Service/Protocol Selection in Configuration File | 20 |
| Table 6-5 Feature Configuration in the am_vos_audio.h File                      | 21 |
| Table 10-1 LED Indications of System Status                                     | 30 |

## List of Figures

| Figure 4-1 Apollo4 Blue Plus EVB                                                 | 14 |
|----------------------------------------------------------------------------------|----|
| Figure 4-2 Apollo4 Plus EVB (not included in AMA4AUD)                            | 14 |
| Figure 4-3 MikroBUS Audio Shield Board with 4 Slots                              | 15 |
| Figure 4-4 Top-Mount Microphone MikroBUS Board                                   | 15 |
| Figure 4-5 InvenSense Analog MIC                                                 | 16 |
| Figure 6-1 Audio Chain and Detection Engine Selection                            | 19 |
| Figure 7-1 Endfire Microphone Beamforming                                        | 22 |
| Figure 9-1 VoS TalkTo/THF Flow Chart                                             | 24 |
| Figure 9-2 VoS Lite Flow Chart                                                   | 25 |
| Figure 9-3 am_pdm0_isr() in am_vos_isr.c File                                    | 26 |
| Figure 9-4 DSPC TalkTo Pre-Processing                                            | 26 |
| Figure 9-5 Input Data to DSPC TalkTo (Beam Former/SCNR) at am_spp_input_push()   |    |
| in am_vos_talkto.c                                                               | 26 |
| Figure 9-6 Output Data from DSPC TalkTo at am_spp_output_pop() in                |    |
| am_vos_talkto.c                                                                  | 27 |
| Figure 9-7 am_vos_stereo_to_mono_proc() in am_vos_audio.c File                   | 27 |
| Figure 9-8 Keyword Detection Check in am_vos_engine_process()                    | 28 |
| Figure 9-9 Ring Buffer Status Check and Encode Audio Data in am_vos_codec_task() | 28 |
| Figure 9-10 Encoded Audio Data Size Check in am_vos_codec_task()                 | 29 |
| Figure 9-11 Define Example for AMA Protocol Enabled                              | 29 |
| Figure 10-1 Setting up Device in Alexa App                                       | 32 |
| Figure 11-1 Android TV Settings Menu                                             | 34 |
| Figure 11-2 Searching Result in Android TV                                       | 34 |
| Figure 11-3 Google Voice Assistant Response Screen                               | 35 |
| Figure 12-1 Building VoS without AMA/ATVV Protocol                               | 36 |
| Figure 12-2 LightBlue Explorer                                                   | 36 |
| Figure 12-3 UUID in LightBlue Properties Page                                    | 37 |
| Figure 12-4 Listen for Notifications in LightBlue                                | 37 |
| Figure 12-5 Streaming Data in LightBlue                                          | 38 |
| Figure 13-1 Sensory Module Configuration                                         | 40 |
| Figure 13-2 Include Voice Detection Model Files at am_vos_thf.c File             | 41 |
| Figure 13-3 Variable Name Modification of Wake Word Files                        | 41 |
| Figure 14-1 OTA Image Generated by Makefile for Apollo4                          | 42 |
| Figure 14-2 Error Message Due to Non-existing make.exe                           | 43 |
| Figure 15-1 J-Flash Lite Address Setting for the Apollo4 Plus                    | 44 |
| Figure 15-2 iTunes File Manager                                                  | 45 |
| Figure 15-3 Ambiq OTA App Scan Result                                            | 45 |
| Figure 16-1 RTT Recorder Definition                                              | 47 |
| Figure 16-2 Recorder Data Select                                                 | 47 |
| Figure 16-3 Disable Codec and BLE When Using RTT Recorder                        | 47 |
| Figure 16-4 System Path Environment Variable                                     | 48 |
| Figure 16-5 Run RTT datalogger batch file                                        | 49 |
| Figure 17-1 configUSE_STDIO_PRINTF definition in am_vos_sys_config_h             | 50 |

| Figure 17-2 configUSE_PRINTF_UART0 definition in am_vos_sys_config_h | 50 |
|----------------------------------------------------------------------|----|
| Figure 17-3 Serial Port Setup                                        | 51 |
| Figure 17-4 Terminal Setup                                           | 51 |
| Figure 17-5 UART print out using Tera Term                           | 51 |
| Figure 17-6 configUSE_STDIO_PRINTF definition in am_vos_sys_config.h | 52 |
| Figure 17-7 configUSE_PRINTF_SWO definition in am_vos_sys_config.h   | 52 |
| Figure 17-8 SWO device and clock configuration                       | 52 |
| Figure 17-9 SWO debugging message print out                          | 52 |

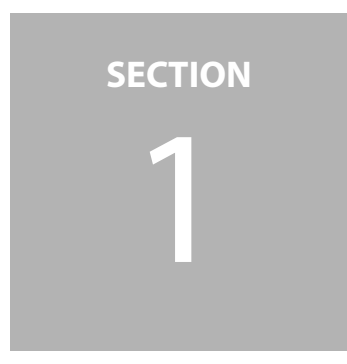

# Introduction

This document describes example builds in the Voice-on-SPOT<sup>®</sup> (VoS<sup>®</sup>) ultra-low power framework project that demonstrate Sound Pre-Processing (SPP), Key Word Detection (KWD) Engines and other features on the Ambiq<sup>®</sup> Apollo4 Plus SoCs. These examples support the following configurations and features:

- Inclusion or exclusion of audio and other functional features to create baseline and diagnostic builds.
- One or two PDM-driven digital microphones connected to the Apollo4 Plus SoC's stereo PDM interface.
- One or two analog microphones connected to the Apollo4 Plus SoC's AUDADC interface.
- Capture of an audio buffer output over Bluetooth<sup>®</sup> Low Energy (AMA protocol) to Amazon Alexa app for using Alexa Voice Service (AVS).
- Capture of an audio buffer output over Bluetooth Low Energy (ATV Voice Service protocol) to Android TV or set-top box for using Google Assistant.
- Transfer of an audio buffer between the Apollo4 family EVBs and over SEGGAR RTT interface to a PC for the generation of a WAV file.
- Ambiq's patented SPOT<sup>®</sup> technology provides up to 10x lower active power consumption than standard Arm<sup>®</sup> Cortex<sup>®</sup>-M4 core.

## **Access and Licensing**

## 2.1 Production IP Licensing

DSP Concepts, Sensory, and Ambiq have agreed to a third-party software ecosystem licensing model to share IP for demo purposes only.

## 2.2 Support Contact Information

Table 2-1: Support Contact Information

| Company      | Email                      |
|--------------|----------------------------|
| Ambiq        | support@ambiq.com          |
| DSP Concepts | info@dspconcepts.com       |
| Sensory      | techsupport@sensoryinc.com |

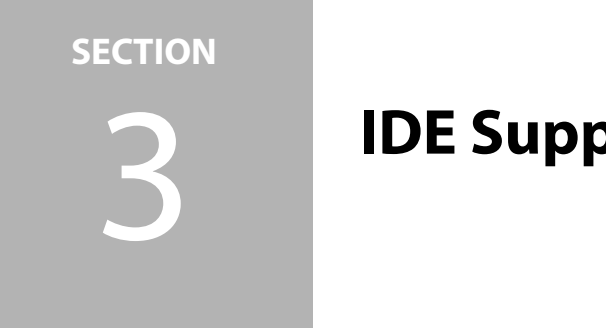

# **IDE Support**

AmbiqVoS, also referred to VoS SDK in this document, is based on AmbiqSuite SDK R4.3.0.

#### IAR Embedded Workbench IDE

- Developed and tested using IAR IDE version Arm 8.32.2
- **Keil uVision IDE** 
  - uVision v5.27.1.0

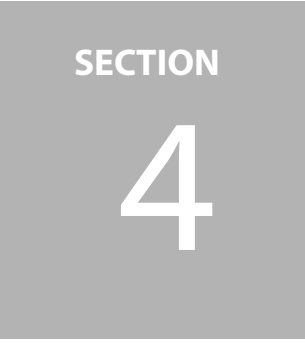

# **Supported Hardware**

This section describes the hardware used to evaluate the Apollo4 Family VoS Kit

- An Apollo4 evaluation board
  - Apollo4 Plus EVB
  - Apollo4 Blue Plus EVB
- Apollo4 Audio Kit (AMA4AUD)
  - MikroBUS Audio Shield Board
  - MEMSensing Digital MIC Click Board
  - Invensense Analog MIC Click Board

#### 4.1 Apollo4 Blue Plus Evaluation Board

- Apollo4 Blue Plus SoC
- Contains sockets for the **MikroBUS** Shield board

Figure 4-1: Apollo4 Blue Plus EVB

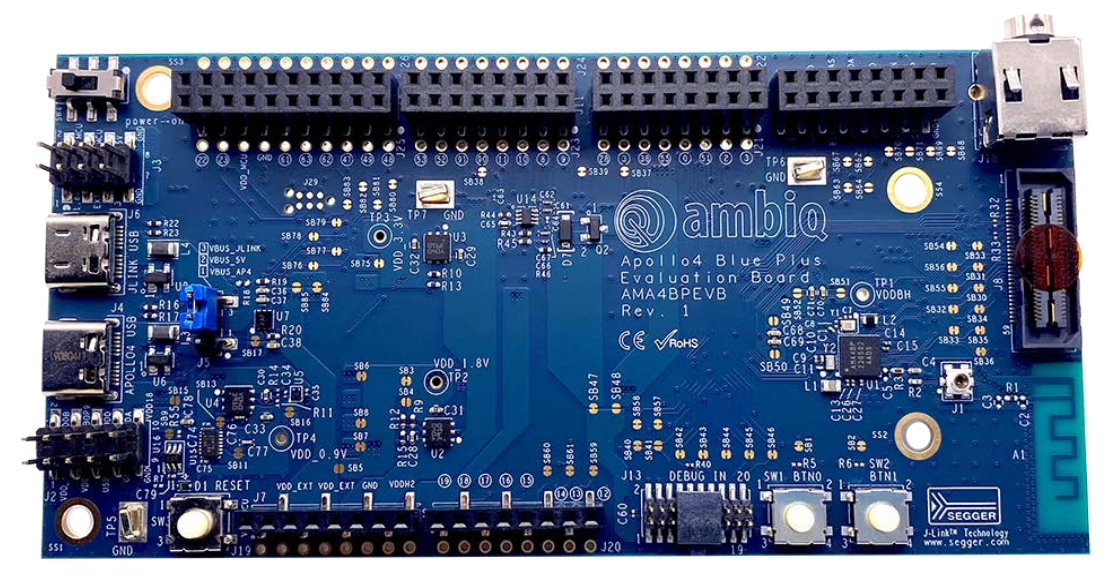

### 4.2 Apollo4 Plus Evaluation Board

- Apollo4 Plus SoC (without Bluetooth Low Energy Support)
- Contains sockets for the shield

Figure 4-2: Apollo4 Plus EVB (not included in AMA4AUD)

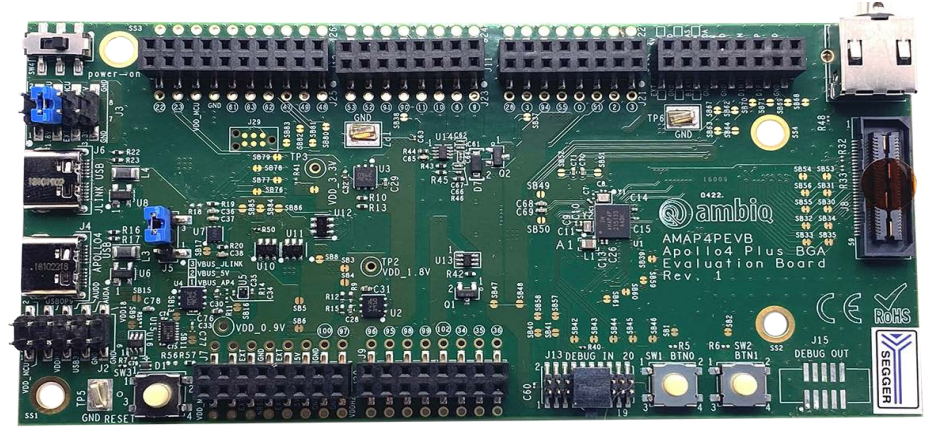

#### 4.3 MikroBUS Audio Shield Board

- 3 digital MIC slots MB0/MB1/MB2
- Analog MIC slot J15

**NOTE:** Make sure J13 jumper on the shield board is shorted to select the MikroBUS shield's power supply.

Figure 4-3: MikroBUS Audio Shield Board with 4 Slots

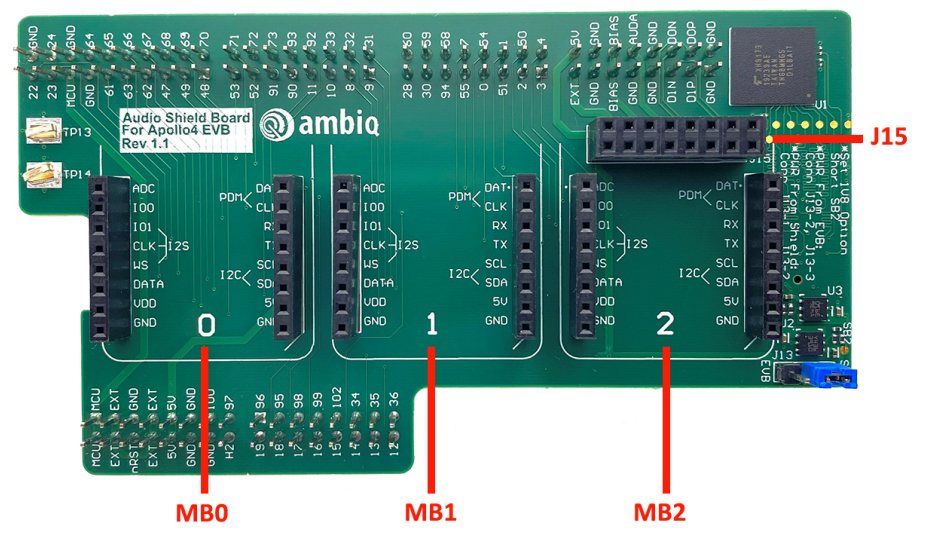

### 4.4 MEMSensing MIC MikroBUS Board (AM-STD-CL)

- MEMSensing MSM261D4030H1CPM digital MICS with selectable 1-mic or 2mic configuration
- If 2 mics, 1cm or 2cm spacing depending on SBx (solder bridge) configuration
- Default is 2 top-mounted mics (U1, U3) with 2cm spacing
- Configuration definition: USE\_DMIC\_MB0, USE\_DMIC\_MB1 or USE\_DMIC\_MB2

Figure 4-4: Top-Mount Microphone MikroBUS Board

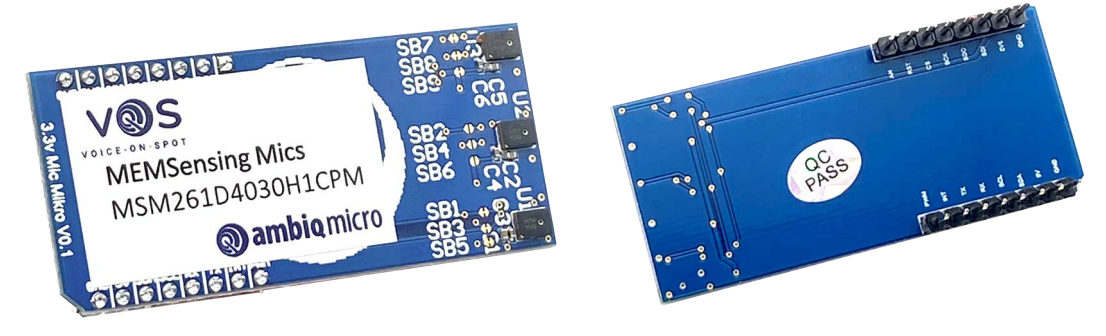

#### 4.5 InvenSense Analog MIC (ISC40310)

- Selectable 1-mic or 2-mic configuration
- If 2 mics, 1cm or 2cm spacing depending on SBx (solder bridge) configuration
- Default is 2 bottom-mounted mics (MIC1, MIC2) with 1cm spacing
- Configuration definition: USE\_AMIC\_SINGLE, USE\_AMIC\_DUAL

Figure 4-5: InvenSense Analog MIC

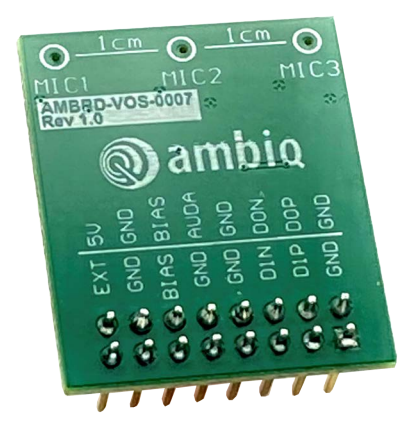

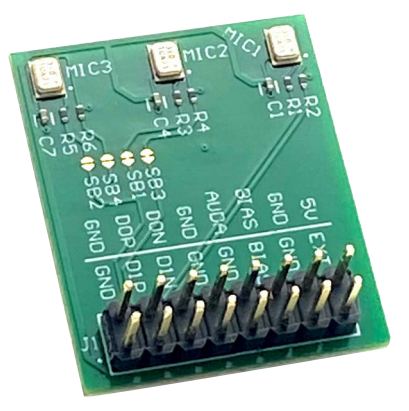

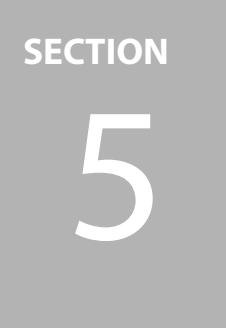

# **Project Directory Structure**

#### Table 5-1: Project Directory Structure

| Project                             | Directory                                                         |
|-------------------------------------|-------------------------------------------------------------------|
| VoS Code - Common                   | ambiq_vos\am_vos                                                  |
| VoS Code – BLE Common               | ambiq_vos\am_vos_ble                                              |
| VoS Code – Codec                    | ambiq_vos\codec                                                   |
| VoS Code – BLE Protocols            | ambiq_vos\protocol                                                |
| VoS Project                         | boards\apollo4p_evb\examples<br>boards\apollo4p_blue_evb\examples |
| Third-Party Add-ons (DSPC, Sensory) | third_party\                                                      |

SECTION

## Project Configuration to Select Target Board

## 6.1 Top-Level Feature of the VoS SDK

The VoS SDK include the following top-level features:

Table 6-1: Top-Level Feature of the VoS SDK

| IP     | IP Provider   | Description                                                                                                |
|--------|---------------|----------------------------------------------------------------------------------------------------|
| AB     | Ambiq         | Universal Audio Buffer (Raw, Encoded Audio data buffer)                                                    |
| TalkTo | DSPC          | Audio Weaver Engine audio processing. Includes beam forming (BF) and single-channel noise reduction (SCNR) |
| THF    | Sensory       | Truly Hands Free Keyword Detection function<br>- "Alexa" THF models are 64K v3c models                     |
| OPUS   | IETF/Xiph Org | Audio codec that incorporates technology from Skype SILK codec and Xiph.Org's CELT.                        |
| ADPCM  | SpanDSP       | Adaptive differential pulse-code modulation encoder (Open Source).                                         |

The SDK consists of 4 base example projects:

- vos\_talkto\_thf / vos\_ble\_talkto\_thf contains both DSPC audio processing and Sensory Truly Hands Free wake word detection features
- vos\_talkto / vos\_ble\_talkto contains DSPC audio processing features
- vos\_thf / vos\_ble\_thf contains Sensory Truly Hands Free features
- vos\_lite/ vos\_ble\_lite contains neither audio pre-processing or keyword detection engine. This version support manual trigger (e.g., "push to talk") and Bluetooth Low Energy transfer with AMA/ATVV protocol.

Table 6-2 on page 19 summarizes the modules (Add-on) needed for each example project that are in addition to the base set of files common to all projects.

| Examples           | DSPC TalkTo | Sensory THF |
|--------------------|-------------|-------------|
| vos_talkto_thf     | •           | •           |
| vos_talkto         | •           |             |
| vos_thf            |             | •           |
| vos_lite           |             |             |
| vos_ble_talkto_thf | •           | •           |
| vos_ble_talkto     | •           |             |
| vos_ble_thf        |             | •           |
| vos_ble_lite       |             |             |

Table 6-2: Required Modules in the Four Base Examples

Base SDK package (**AmbiqVoS\_R4.x.x.zip**) can build only two examples - **vos\_lite**, **vos\_ble\_lite**.

To build TalkTo, THF examples, it needs additional files and libraries. They are going to be provided as separate packages.

- DSP Concepts TalkTo + Sensory THF: AmbiqVoS\_R4.x.x\_TalkTo\_THF.zip
- DSP Concepts TalkTo: AmbiqVoS\_R4.x.x\_TalkTo.zip
- Sensory THF: AmbiqVoS\_R4.x.x\_THF.zip

To build example **vos\_talkto\_thf**, it needs the DSPC + Sensory package (**Ambiq-VoS\_R4.x.x\_TalkTo\_THF.zip**). To build example **vos\_talkto**, it needs the DSPC (**AmbiqVoS\_R4.x.x\_TalkTo.zip**) package.

The subsections that follow describe the settings in the configuration file and the selection of specific files for building each of the 4 base projects, or variations of those projects. Target MIC board and feature selections are selected/enabled by #define's in **am\_vos\_sys\_config.h**. These selections are followed by the target selection in the **boards\evb\_name\examples\vos\vos\_xxx\src** folder of the VoS project. (e.g., **evb\_name** for the Apollo4 Blue Plus EVB is **apollo4p\_blue\_evb**).

#### 6.2 Audio Signal Chain and Key Word Detection Library Selection in the Configuration File

Selected by project target.

Figure 6-1: Audio Chain and Detection Engine Selection

| <pre>#if defined (AM_VOS_TALKTO)     #define configUSE_DSPC_TalkTo #endif // AM_VOS_TALKTO</pre> | 1 | // DSPC AWE frame work switch       |
|--------------------------------------------------------------------------------------------------|---|-------------------------------------|
| <pre>#if defined (AM_VOS_THF)     #define configUSE_Sensory_THF #endif // AM_VOS_THF</pre>       |   | <pre>// Sensory detection Lib</pre> |
| <pre>#if defined (AM_VOS_FLUENT)     #define configUSE_Fluent #endif // AM_VOS_FLUENT</pre>      | 1 | // FLuent detection lib             |

## 6.3 Feature Selection in the Configuration File

| Field in Configuration File | 1                                                                               | 0                                                               |
|-----------------------------|---------------------------------------------------------------------------------|-----------------------------------------------------------------|
| configUSE_RTT_RECORDER      | RTT audio recorder enabled (SWO)                                                | Disabled                                                        |
| configUSE_STDIO_PRINTF      | Debug print log enabled (UART / SWO)                                            | No debug log<br>printing.                                       |
| configUSE_AMBIQ_VAD         | Enable Ambiq VAD (Voice Activity Detection)                                     | Disabled                                                        |
| configUSE_BLE               | Enable audio data transfer via Bluetooth Low<br>Energy.                         | Disabled                                                        |
| configUSE_AUDIO_CODEC       | During audio streaming, enable mSBC/OPUS/<br>ADPCM encoding.                    | Disabled                                                        |
| configUSE_OVVP_DOUBLE_TAP   | Enable OVVP feature and double tap detection<br>using G-sensor.                 | Disabled                                                        |
| configUSE_PAIRING_MODE_BTN  | Enable removing pairing information button switch                               | Disabled                                                        |
| configUSE_PUTH_TO_TALK      | Enable push to talk using on-board button switch.                               | Disabled                                                        |
| configUSE_MUTE_MIC          | Enable mute MIC using button switch.                                            | Disabled                                                        |
| configUSE_PREROLL           | Buffer pre-roll feature for key word verification.                              | No pre-roll                                                     |
| configUSE_AMVOS_AMA         | Use AMA protocol to support Alexa app.                                          | Common GATT<br>profile support<br>Read/Write notifi-<br>cation. |
| configUSE_AMVOS_ATVV        | Use ATVV protocol to support Android TV con-<br>necting as a remote controller. | Common GATT<br>profile support<br>Read/Write notifi-<br>cation. |

Table 6-3: Feature Selection in the Configuration File

## 6.4 Bluetooth Low Energy Protocol and Codec Selection in the Configuration File

- 1 : Should be 1 when use it with specific service/protocol
- 0: Should be 0 (not supported)
- • : This could be selected as the user's design requires

Table 6-4: Bluetooth Low Energy Service/Protocol Selection in Configuration File

| Field in Configuration File | AMA (Alexa) | ATVV (Google) | Common GATT |
|-----------------------------|-------------|---------------|-------------|
| configUSE_BLE               | 1           | 1             | 1           |
| configUSE_AUDIO_CODEC       | 1           | 1             | 1           |
| configUSE_AMVOS_AMA         | 1           | 0             | 0           |
| configUSE_AMVOS_ATVV        | 0           | 1             | 0           |
| configUSE_AMVOS_HID         | 0           | 1             | 0           |
| configUSE_PREROLL           | 1           | 0             | 0           |
| configUSE_OPTIM_OPUS        | 1           | 0             | •           |
| configUSE_ADPCM             | 0           | 1             | •           |

### 6.5 Audio Feature Configuration in the am\_vos\_audio.h File

#### Table 6-5: Feature Configuration in the am\_vos\_audio.h File

| Field in Configuration | Description                                                                                                    |
|------------------------|----------------------------------------------------------------------------------------------------|
| AUDIO_KWD_TIMEOUT_S    | Timeout of streaming in seconds after wake word detected.<br>Default is 8 seconds.                                                                                                    |
| AUDIO_PREROLL_TIME_MS  | If audio buffer transfer is enabled for UART or Bluetooth Low Energy,<br>this defines ms of pre-roll data before key word (wake word) is detected<br>from pre-buffer to transfer. Current value is 500 ms. |

SECTION

# **Setting Other Project Options**

## 7.1 MIC Configuration

#### 7.1.1 Single MIC

- VoS SDK support one digital MIC without audio pre-processing. Supports THF (vos\_thf, vos\_ble\_thf) and Lite example (vos\_lite, vos\_ble\_lite).
- Using left channel setting of DMIC/AMIC as a default.

#### 7.1.2 2x MICs

- VoS SDK supports two analog/digital microphones with 2cm separation (distance) as a default.
- These stereo audio data is passed to SPP Sound pre-processing module. That is DSPC TalkTo.
- Default beamforming direction is right to left channel.

Figure 7-1: Endfire Microphone Beamforming

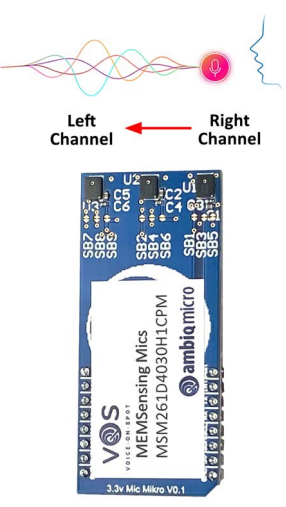

#### SECTION

## Building the SDK to Create a Custom Binary for Standalone Mode

Use the following procedure to build the SDK to create a custom binary for standalone mode:

- 1. In IAR, build the project, complete the following:
  - a. Select **Project**, then select **Clean**.
  - b. Select **Project**, then select **Rebuild All**.
- 2. Confirm the board is connected by USB, and powered.
- 3. In IAR, download the bin file by selecting **Project**, then select **Download**, and then select **Download active application**.
- 4. Cycle power on EVB after Flashing MCU to initiate operation.

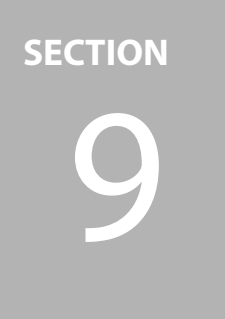

# **VoS SDK Tuning Guide**

## 9.1 VoS TalkTo/THF Flow Chart

Figure 9-1: VoS TalkTo/THF Flow Chart

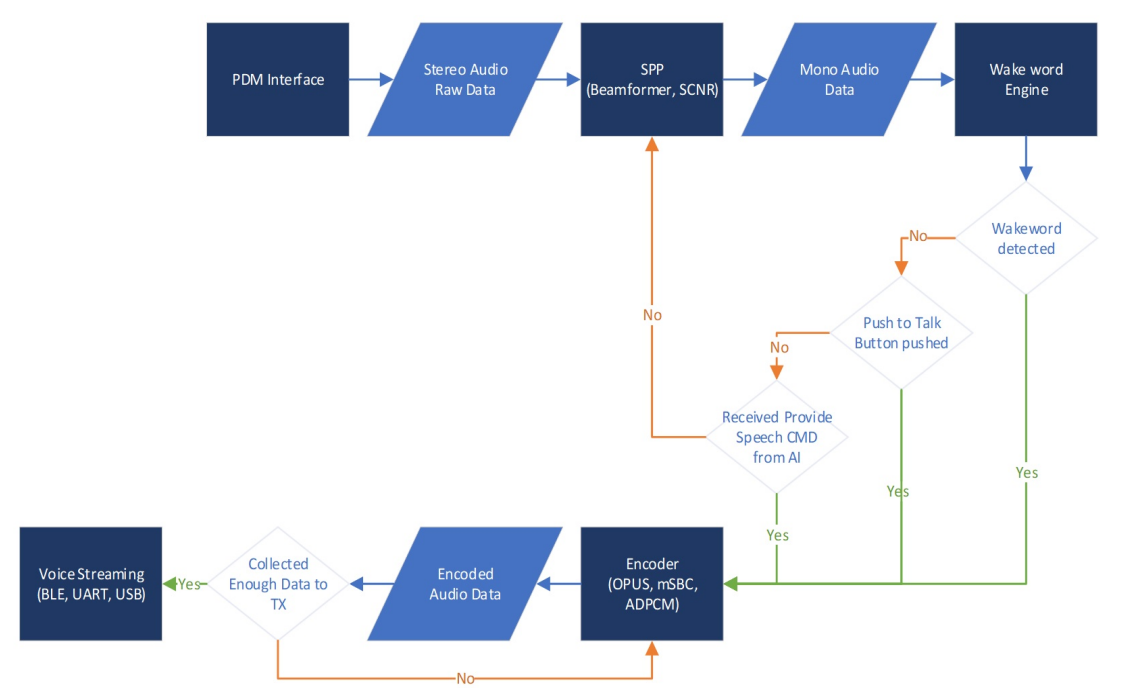

## 9.2 VoS Lite Flow Chart

Figure 9-2: VoS Lite Flow Chart

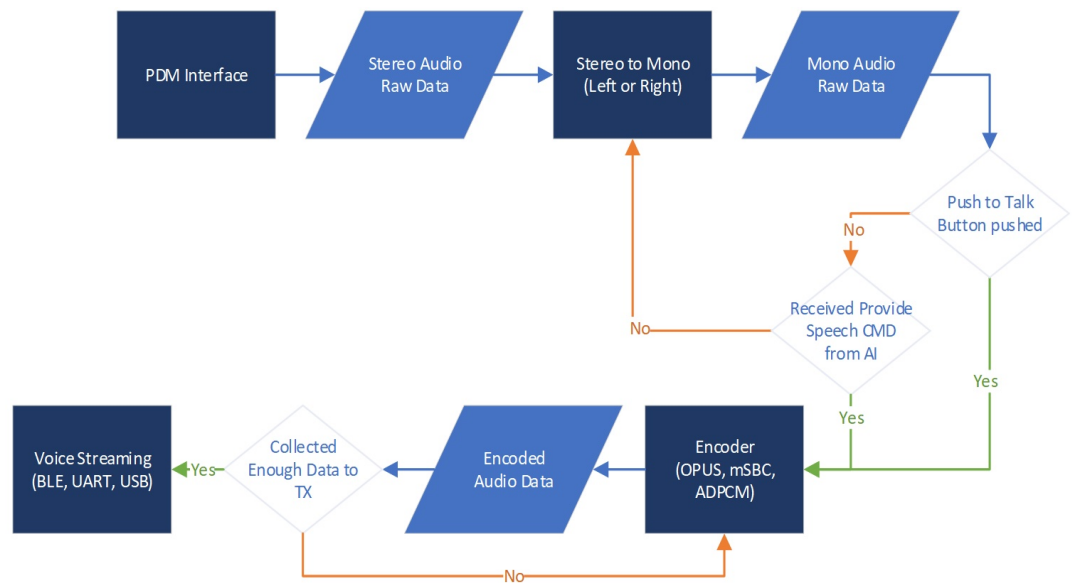

### 9.3 Voice Activity Detection (VAD)

VAD is designed for reducing CPU runtime for wake word detection engine and save power consumption.

#### 9.3.1 Ambiq VAD

The Ambiq VAD algorithms, as part of the Voice-on-SPOT software suite, provides two low-complexity, low-power algorithms that provide reasonable separation of voiced speech from background noise for always-on listening.

The audio frame, typically 16-160 samples at 16 kHz sampling rate, is passed to the VAD algorithm, which provides a binary classification of speech/no-speech. These VAD algorithms can operate sample-by-sample as well.

 Check the number of wake word detected and WoS triggered for specific period, then determine next WoS trigger level threshold (Sensitivity).

## 9.4 PDM Interface

- **am\_pdm\_isr()** function is called each time the PDM interrupt is triggered.
- Puts stereo data in a ring buffer and sends notification to the audio processing task.

Figure 9-3: am\_pdm0\_isr() in am\_vos\_isr.c File

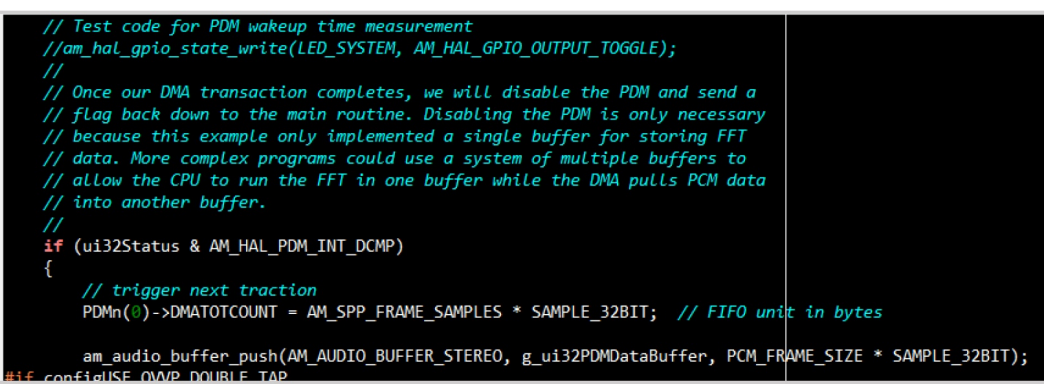

#### 9.5 Sound Pre-Processing (SPP) - TalkTo Beamformer/SCNR

- VoS uses TalkTo beam former to convert stereo audio to mono output data with directional audio gain control. It is one beam direction and set up for maximum SNR.
- SCNR is processed in DSPC TalkTo modules after beam forming.

Figure 9-4: DSPC TalkTo Pre-Processing

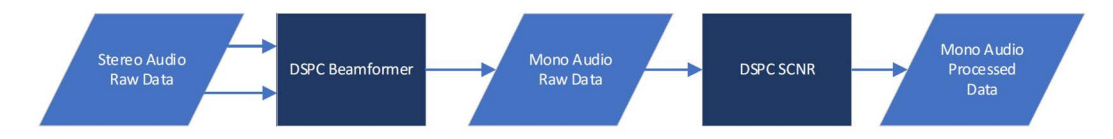

 Two audio input and one output can be accessed with the code below. It can be reviewed with define configUSE\_TalkTo.

Figure 9-5: Input Data to DSPC TalkTo (Beam Former/SCNR) at am\_spp\_input\_push() in am\_vos\_talkto.c

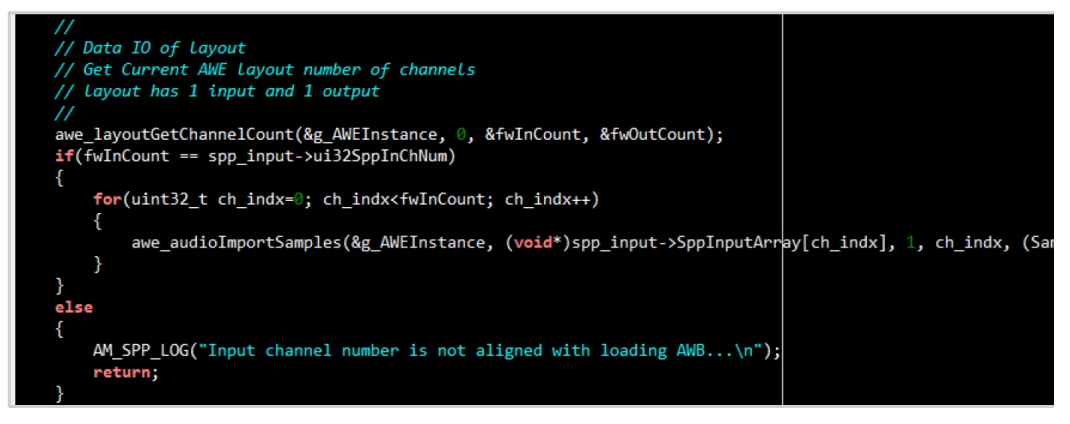

# Figure 9-6: Output Data from DSPC TalkTo at am\_spp\_output\_pop() in am\_vos\_talkto.c

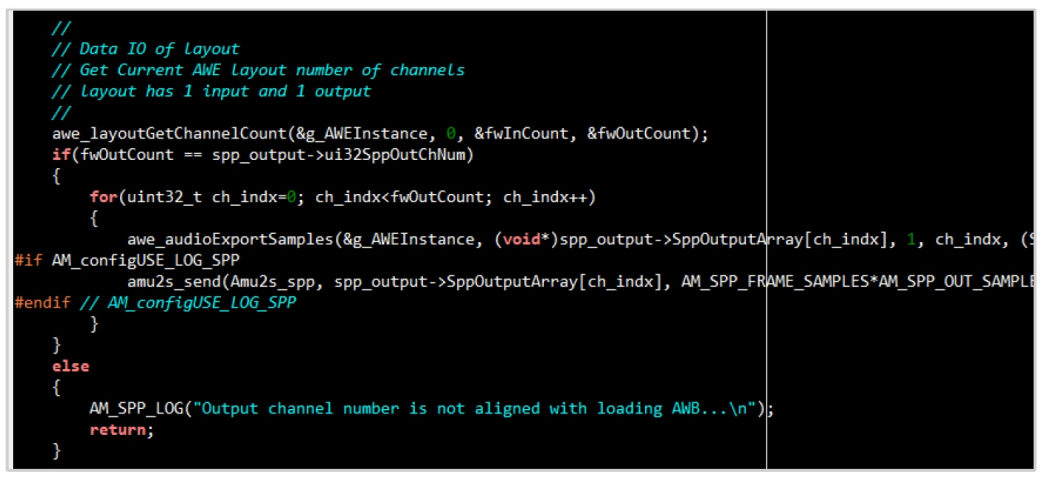

### 9.6 Stereo to Mono (without SPP)

The am\_vos\_stereo\_to\_mono\_proc() function converts stereo data to mono audio data.

Figure 9-7: am\_vos\_stereo\_to\_mono\_proc() in am\_vos\_audio.c File

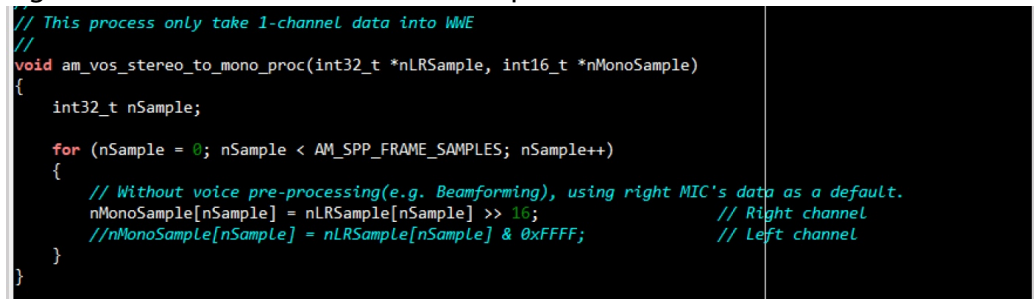

 Other audio pre-processing functions can be added here (e.g., Beam Former, Noise Reduction)

## 9.7 Key Word (Command Phrase) Engine

- VoS support several third-party keyword and command phrase detection engine.
  - Sensory THF (with VoiceHub): keyword and command phrase
- When mono audio buffer reach the specific size, call am\_vos\_engine\_process() function to checking trigger of key word (command phrase).
- am\_vos\_engine\_process() function is implemented for each key word engine's usage. Sensory THF engine example is as below.

Figure 9-8: Keyword Detection Check in am\_vos\_engine\_process()

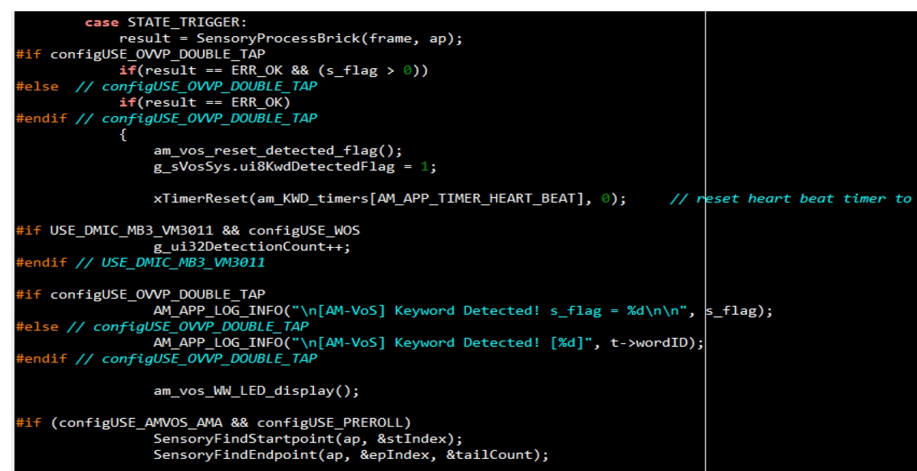

 If THF engine detects the key word, the SensoryFindStartpoint() and SensoryFindEndpoint() functions are called to calculating the start/end index of the key word.

#### 9.8 Audio Codec Encoder (OPUS or ADPCM)

 After the key word is detected (or **Push to Talk/Provided Speech** command is received), the codec task checks the status of the ring buffer, and then runs the OPUS, or ADPCM codec.

Figure 9-9: Ring Buffer Status Check and Encode Audio Data in am\_vos\_codec\_task()

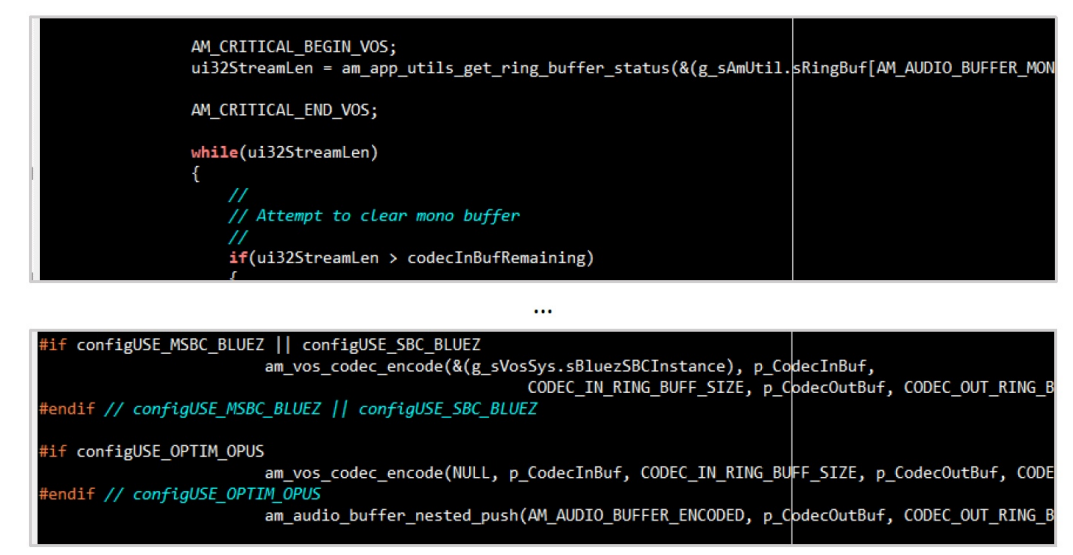

#### 9.9 Bluetooth Low Energy TX

 Encoded audio data is collected and sent to the Alexa app or Android TV through BLE when it is at least the designated size. Figure 9-10: Encoded Audio Data Size Check in am\_vos\_codec\_task()

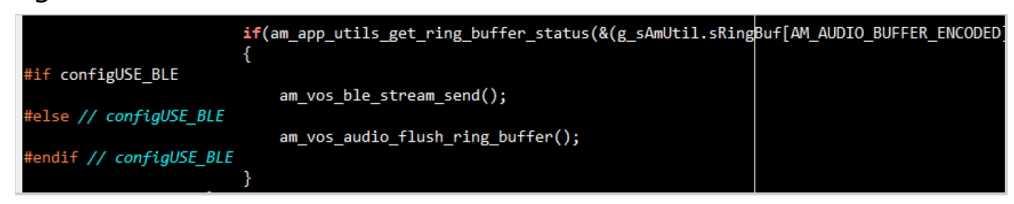

 User can disable AMA protocol by defining the below configUSE\_AM-VOS\_AMA/configUSE\_AMVOS\_ATVV to 0, then the VoS application is working as common GATT profile, and can read/write data using a BLE test app (e.g., LightBlue<sup>TM</sup>).

Figure 9-11: Define Example for AMA Protocol Enabled

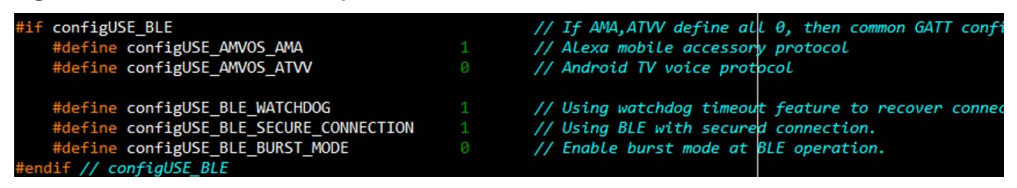

section 10

# **Operation with the Alexa App**

#### 10.1 EVB LED Indication

Table 10-1: LED Indications of System Status

| Operation                                             | LED                                      | Description                            |  |  |
|-------------------------------------------------------|------------------------------------------|----------------------------------------|--|--|
| Boot up                                               | All LEDs                                 | LEDs swirl twice                       |  |  |
| Advertising (not connected to<br>App) or BLE disabled | LED D5                                   | Blinks twice every second.             |  |  |
| Connected with App                                    | LED D5                                   | Blinks once every second.              |  |  |
| Keyword detected                                      | All LEDs                                 | Swirls one time                        |  |  |
| CMD phrase detected                                   | LED pattern indicates each com-<br>mand. | e.g., D5 "Louder", D6 "Pause<br>Music" |  |  |
| RTT recording started                                 | LED D5                                   | Blinks every 300 ms.                   |  |  |

## **10.2 Building VoS Firmware Binary for AMA Protocol**

Use the following procedure to build VoS firmware binary for AMA protocol:

- 1. Configure defines for Alexa app support. (refer to Table 6-4 on page 20)
  - a. configUSE\_BLE, configUSE\_AUDIO\_CODEC, configUSE\_AM-VOS\_AMA, configUSE\_PREROLL to 1.
  - b. Codec selection: OPUS (**configUSE\_OPTIM\_OPUS**). OPUS codec has better audio quality that is recommended by Amazon.
- 2. Build and download image to EVB, then reset the board.

#### 10.3 iOS App Installation

Download the Alexa app from the Apple App Store by searching for **Alexa**: https://itunes.apple.com/us/app/amazon-alexa/id944011620?mt=8

**NOTE:** This will require a US Apple Store account.

### **10.4** Android App Installation

Use the following procedure to install the Alexa app from Google Play:

1. Download the Alexa app from Google Play Store by searching for **Alexa**: https://play.google.com/store/apps/details?id=com.amazon.dee.app&hl=en

**NOTE:** This will require a US Google Play Store account.

2. Connect KWD device with mobile phone app.

#### **10.5** Connecting VoS EVB Device with Mobile Phone App

Use the following procedure to connect a VoS EVB device with mobile phone app:

- 1. With the device programmed and powered up, open the **Amazon Alexa App**.
- 2. Tap **Device** icon on bottom of screen and complete the following:
  - a. Tap + icon on top right of screen.
  - b. Select Add Device, and then select Choose Headphones.
- 3. Connect to **VoS-xx-AMA-xxxx**.

#### NOTES:

- The last four digits are the last four characters of the MAC address of the device.
- With the board BLE connection complete, the screen will change to display Setup Complete confirming connection to AVS.
- If you did not login to Alexa service, you need to login at this time.
- Alexa may not always work in China, so you may need to enable VPN to use this service if you have any network issues.

4. Say "Alexa, what's the weather?"

#### NOTES:

- The screen will display the activity of the app that transfers data to the AVS. The app will then respond with the weather forecast. You can ask Alexa for any information, and the full host of queries offered by AVS.
- If using DSPC only version, or Light version, use the **Push to Talk** option (default is BTN1 on EVB) to trigger Alexa Al.

#### Figure 10-1: Setting up Device in Alexa App

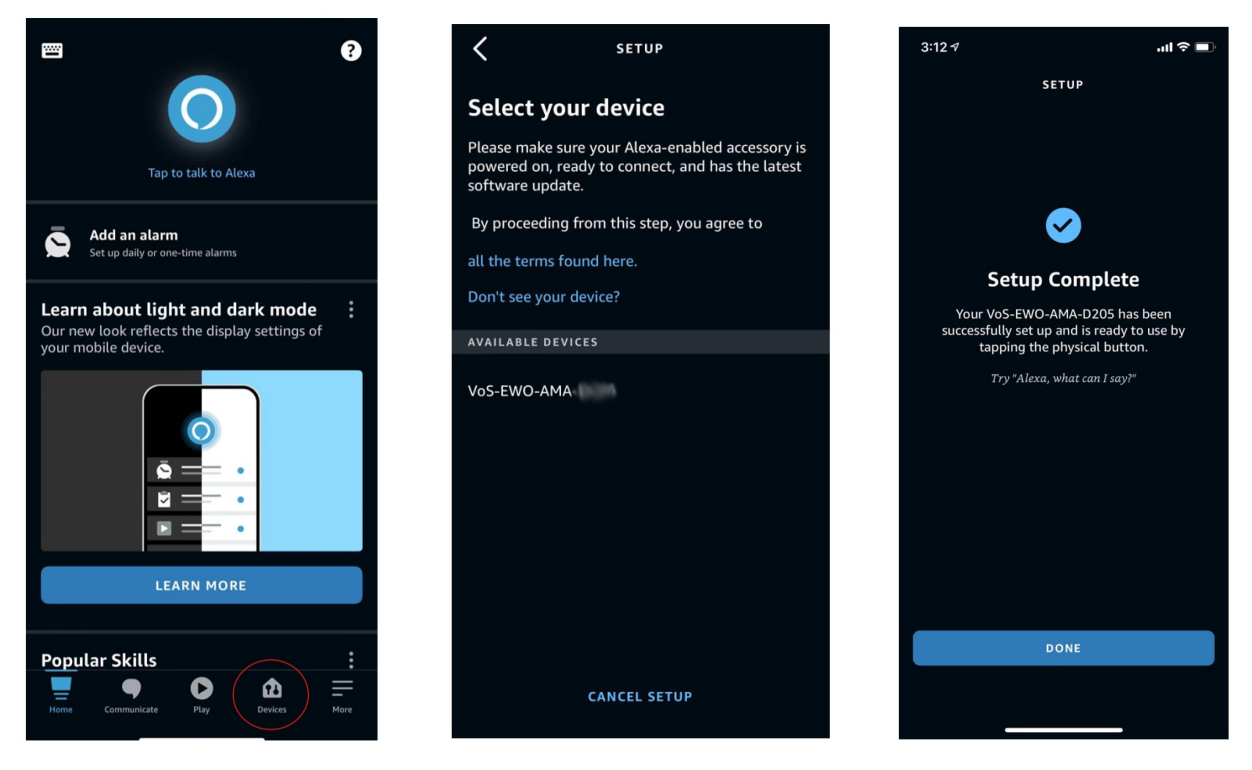

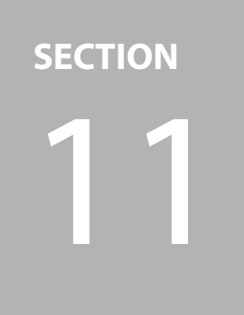

# **Operation with Google ATVV**

### 11.1 Building VoS Firmware Binary for ATVV Protocol

Use the following procedure to build VoS firmware binary for ATVV (Android TV Voice Service) protocol:

- 1. Configure the following defines for ATVV support to **1** (refer to Table 6-3 on page 20):
  - configUSE\_BLE
  - configUSE\_AMVOS\_ATVV
  - configUSE\_AUDIO\_CODEC
  - configUSE\_WW\_Google
  - configUSE\_AMVOS\_HID
  - configUSE\_ADPCM
- 2. Build and download image to EVB, then reset the board.

#### 11.2 Connect VoS EVB Device with Android TV (or Set Top Box)

Use the following procedure to connect VoS EVB device with Android TV:

- 1. With the device programmed and powered up, turn on the Android TV.
- 2. Go to Settings, then select Remotes & Accessories.

Figure 11-1: Android TV Settings Menu

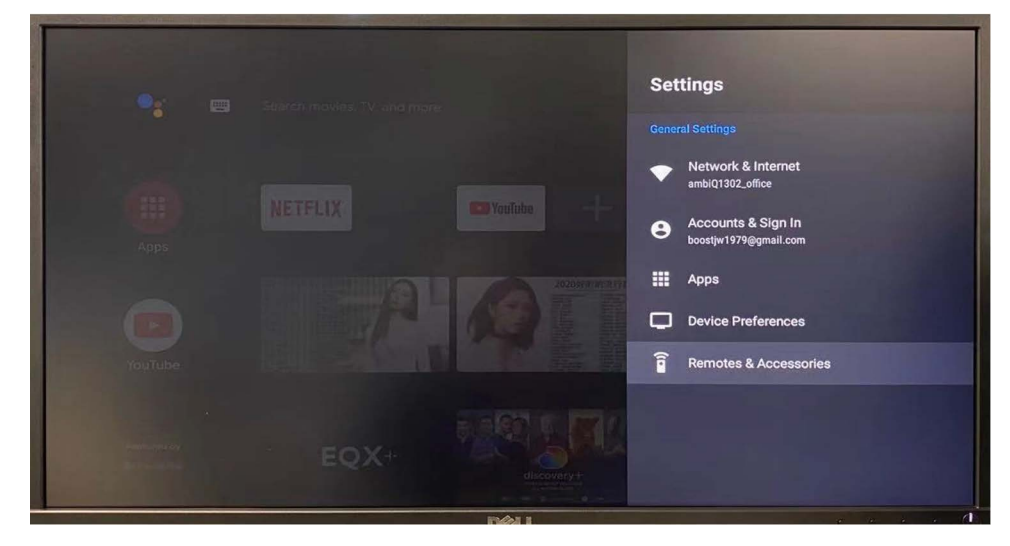

3. Select Add accessories, then select Connect to VoS-Exx-ATV-xxxx.

#### NOTES:

- The last four digits are the last four characters of the MAC address of the device.
- With the board BLE connection complete, the VoS EVB should now be available in the Remotes & Accessories list.
- The VoS EVB should now connected to Google Assistant.

#### Figure 11-2: Searching Result in Android TV

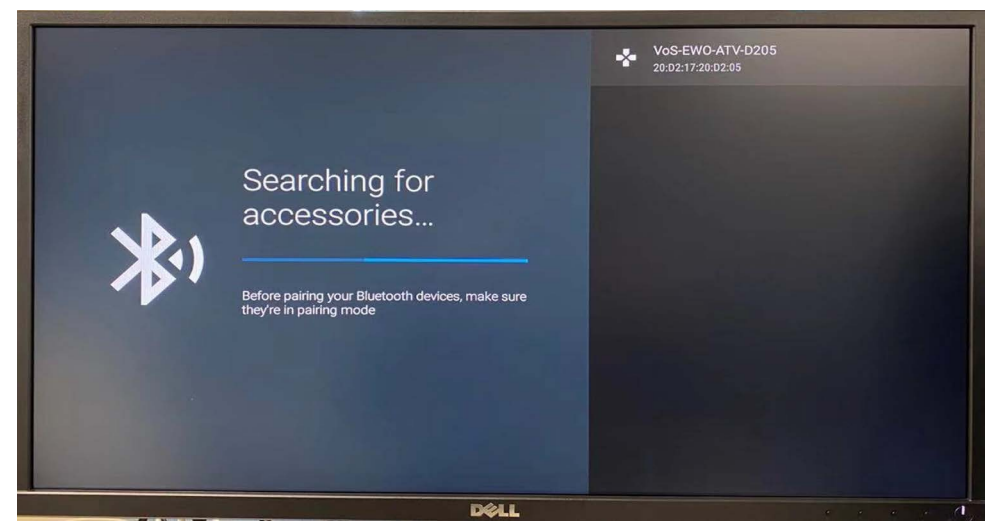

4. Say "OK Google, what's the weather?"

**NOTE:** The screen will display the activity of the app that transfers voice command to GVA. The TV will respond with the weather forecast. Ask Google Assistant for any information, and the full host of queries offered by GVA.

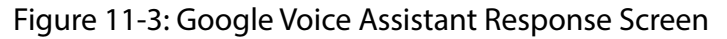

| Click to speak                                                                         |              | Remote         | s & Acce      | ssories |                    |
|----------------------------------------------------------------------------------------|--------------|----------------|---------------|---------|--------------------|
|                                                                                        |              | ⊁ Add a        | accessory     |         |                    |
|                                                                                        |              | Xiaor<br>Conne | ni RC<br>:ted |         |                    |
|                                                                                        |              | VoS-I<br>Conne | EWO-ATV-D2    | 05      |                    |
| Wednesday in Hong Kong<br>Partly cloudy - Precip: 10% - Hum: 70% - More on weather.com |              |                |               |         |                    |
| 6 Q°F                                                                                  | Wed          | Thu            | Fri           | Sat     | Sun                |
|                                                                                        | 73° 68°      | 75* 69*        | 77* 69*       | 74* 68* | 74* 68*            |
| Try saying What about this weekend? What about                                         | it tomorrow? |                | vays use Cels | ilus    | Always use Fahrenh |
| DØLL                                                                                   |              |                |               |         | 1 (n )             |

section **1**2

# AMVoS Profile with Common BLE Test App

### 12.1 Build VoS Firmware

#### Define configUSE\_AMVOS\_AMA and configUSE\_AMVOS\_ATVV to 0.

Figure 12-1: Building VoS without AMA/ATVV Protocol

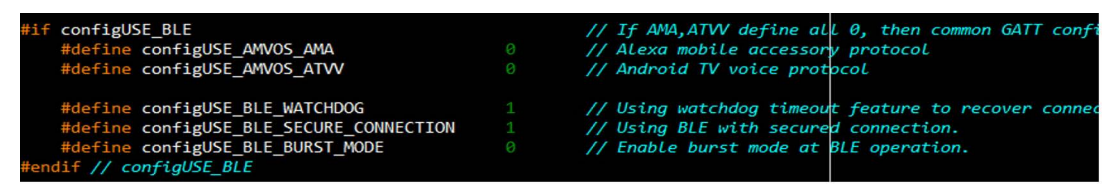

## 12.2 Download and Run General BLE Test App

- Recommended app is LightBlue<sup>™</sup>
- Run LightBlue and connect VoS-E\*\*-xxxx device.

Figure 12-2: LightBlue Explorer

|   | 2:26 🕇   |                              | ul 🗢 🗖 |
|---|----------|------------------------------|--------|
|   | Sort     | <b>Light</b> Blue            |        |
|   | Q Sear   |                              |        |
|   | Peripher | als Nearby (Showing 5 of 59) |        |
|   |          | ewis Watch                   |        |
| 4 |          | nnamed<br>services           |        |
|   | -62 NO   | nnamed<br>o services         |        |
|   | -45 NO   | nnamed<br>o services         |        |
|   | -52 NO   | oS-EWO-D205                  |        |
|   |          |                              |        |

#### **12.3** Streaming Audio Data Through BLE

Use the following procedure to stream audio data through BLE:

1. Select the UUID ending with **2E0012** and has **Read Notify** properties.

Figure 12-3: UUID in LightBlue Properties Page

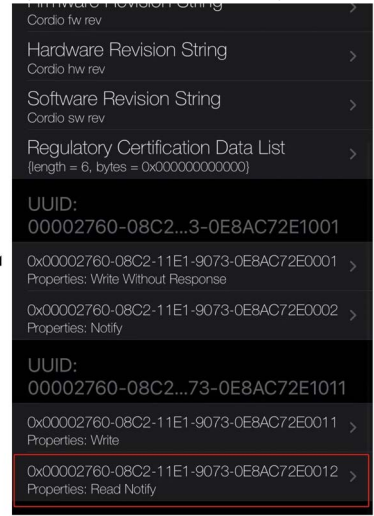

#### 2. Click Listen for notifications.

Figure 12-4: Listen for Notifications in LightBlue

| VoS-EWO-D205 0x0                                                                  | 0002760-08 Hex           |  |  |  |  |
|-----------------------------------------------------------------------------------|--------------------------|--|--|--|--|
| VoS-EWO-D205<br>0x00002760-08C2-11E1<br>UUD: 00002760-08C2-11E1-9073-0F8AC72E0012 |                          |  |  |  |  |
| Connected                                                                         |                          |  |  |  |  |
| READ/NOTIFIED VALUES                                                              |                          |  |  |  |  |
| Read again                                                                        | Listen for notifications |  |  |  |  |
| i Cloud Connect                                                                   |                          |  |  |  |  |
|                                                                                   |                          |  |  |  |  |
| DESCRIPTORS                                                                       |                          |  |  |  |  |
| 0<br>Client Characteristic Configurat                                             | ion                      |  |  |  |  |
| PROPERTIES                                                                        |                          |  |  |  |  |
| Read                                                                              |                          |  |  |  |  |
| Notify                                                                            |                          |  |  |  |  |
|                                                                                   |                          |  |  |  |  |

3. Send an audio data using a key word trigger (e.g., saying "Alexa, ...") or use the BTN1 (push to talk) option. Then you can see streaming data.

**NOTE:** You should now see streaming data.

#### Figure 12-5: Streaming Data in LightBlue

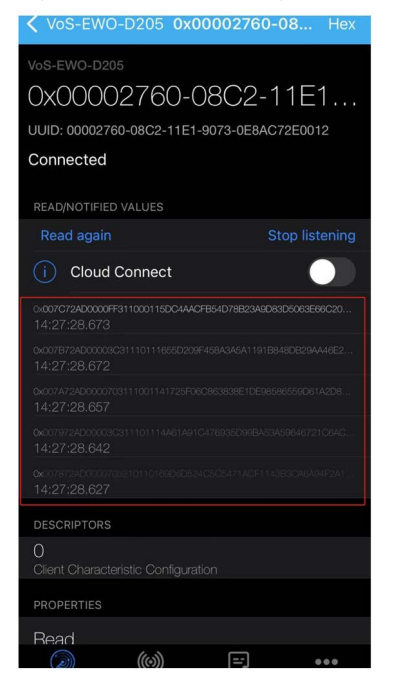

**NOTE:** To get and verify this dumped data, use **Log** function of this app.

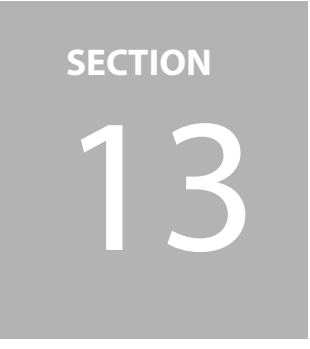

# **Sensory VoiceHub**

Sensory VoiceHub is a customized wake word and voice command solution. VoiceHub can generate a Sensory THF detection model file, and can be used at the VoS SDK.

### 13.1 Wake Word + Voice Command

- Voice command is followed by specific keyword.
- For example: "Hey, Ambiq. Kitchen lights on"

#### 13.2 Wake Word Only

- Only wake word is detected, command or user utterance is transferred to Al assistant cloud (e.g., Alexa, Google voice assistant).
- For example: "Alexa, What's the weather?"

### 13.3 Voice Command Only

- Voice command detected by Sensory engine (without wake word).
- For example: "Kitchen lights on", "All lights on"

#### **13.4 VoiceHub Voice Detection Model in VoS**

**NOTE:** To see an example VoiceHub project, open: vos\_thf, vos\_ble\_thf, vos\_talkto\_thf, vos\_ble\_talkto\_thf examples.

Use the following configure the VoiceHub voice detection model in VoS:

- 1. Use the following procedure to define the configuration:
  - a. Enable the following:
    - configUSE\_THF\_WW (wake word)
    - configUSE\_THF\_CMD (voice command)
  - b. Choose target wake word / command phrase or add generated model.

**NOTE:** Figure 13-1 shows an example using "Hey, Ambiq" wake word and light control command phrase.

Figure 13-1: Sensory Module Configuration

| //*************************************                                   | ****** | *******                                                         |
|---------------------------------------------------------------------------|--------|-----------------------------------------------------------------|
| <pre>// Sensory module configuration</pre>                                |        |                                                                 |
| //*************************************                                   | ****** | ***********                                                     |
| <pre>#if configUSE_Sensory_THF</pre>                                      |        |                                                                 |
| <pre>#define configUSE_THF_WW</pre>                                       |        |                                                                 |
| <pre>#define configUSE_THF_CMD</pre>                                      |        |                                                                 |
| <pre>#define configUSE_THF_LPSD</pre>                                     |        |                                                                 |
| <pre>#if configUSE_THF_WW</pre>                                           |        |                                                                 |
| <pre>#define configUSE_WW_Alexa</pre>                                     |        | // "Alexa"                                                      |
| <pre>#define configUSE_WW_Google</pre>                                    |        | // "Hey, Google"                                                |
| <pre>#define configUSE_WW_Ambiq</pre>                                     |        | // "Hey, Ambiq", "OK, Sensory"                                  |
| #endif                                                                    |        |                                                                 |
| <pre>#if configUSE_THF_CMD</pre>                                          |        |                                                                 |
| <pre>#define configUSE_CMD_VoiceHubDemo</pre>                             |        | // Light control demo.                                          |
| <pre>#define configUSE_CMD_LightDemoCN</pre>                              |        | // Light control demo at Chinese.                               |
| <pre>#define configUSE_THF_Static_Alloc #endif // configUSE_THF_CMD</pre> |        | <pre>// If CMD phrase is enabled, Static mem allocation i</pre> |
| <pre>#endif // configUSE_Sensory_THF</pre>                                |        |                                                                 |

- 2. Use the following procedure to add vocabulary model files:
  - a. Place generated voice command vocabulary model files in the **vos\third\_party\Sensory\models** folder.
  - b. Include model files in **am\_vos\_thf.c** file as shown in Figure 13-2 on page 41.

#### Figure 13-2: Include Voice Detection Model Files at am\_vos\_thf.c File

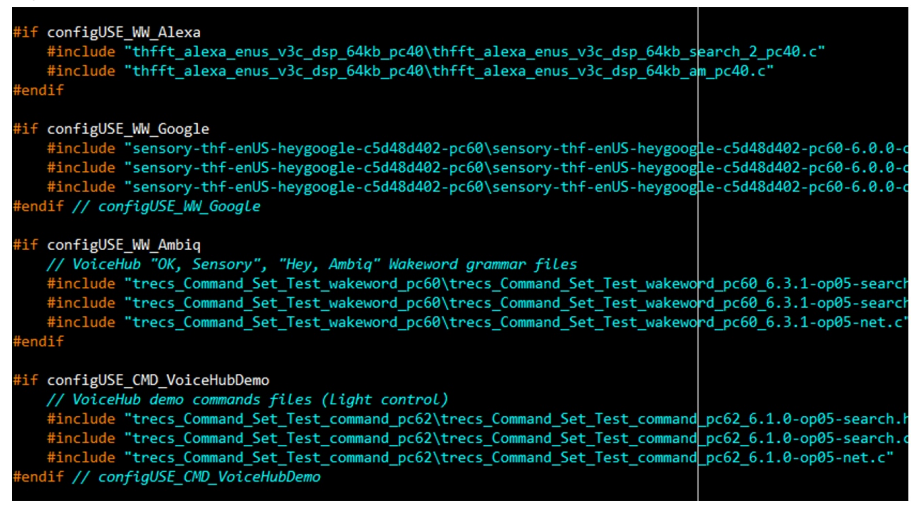

**NOTE:** For distinguishing the wake word and command vocabulary, change Sensory model's variable name as below when adding search and net files. (vocabulary file)

- Wake Word: gs\_grammarLabel -> gs\_ww\_grammarLabel dnn\_netLabel -> dnn\_ww\_netLabel g\_grammarLabel\_xxx -> WW\_grammarLabel\_xxx (xxx: wake word)
- Command Phrase: gs\_grammarLabel -> gs\_cmd\_grammarLabel dnn\_netLabel -> dnn\_cmd\_netLabel g\_grammarLabel\_yyy -> CMD\_grammarLabel\_yyy (yyy: command phrase).

Figure 13-3: Variable Name Modification of Wake Word Files

| dnn_t dnn_ww_netLabel[]]= {                                               |  |
|---------------------------------------------------------------------------|--|
| 20, // 0x0014<br>3, // 0x0003<br>23173, // 0x5a85                         |  |
| //#ifndefgs_t<br>//typedef const u16gs_t;<br>//#endif                     |  |
| gs_t_gs_ww_grammarLabel[] = {                                             |  |
| 60, // 0x003c                                                             |  |
| extern u32 gs_grammarLabel;                                               |  |
| #ifndef NETLABEL<br>#define NETLABEL                                      |  |
| extern u32 dnn_netLabel;                                                  |  |
| #endif                                                                    |  |
| #define WW_grammarLabel_SILENCE (0)                                       |  |
| #define WW_grammarLabel_ok_sensory (1)                                    |  |
| #define WW grammarLabel_nay_ambik (2)<br>#define WW grammarLabel_nota (3) |  |

3. Build and run application at the Apollo4 Plus EVB with microphone shield board.

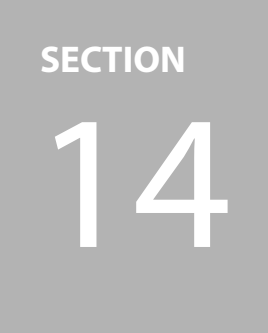

# **Building an OTA Image**

The OTA feature is supported in the IAR and Keil projects.

#### 14.1 Build OTA Firmware Image

**NOTE:** The Apollo4 project's OTA feature is enabled by default.

Use the following procedure to build OTA firmware image:

- 1. Use a Python script located at **tools/apollo4\_amota/scripts/** to make two images:
  - Starter (OTA bootloader + binary image)
  - Update (binary image only)

**NOTE:** Before running the script, make sure that the path listed in the **tools/ apollo4\_amota/scripts/Makefile** for the bin file created above is correct. It should look like Figure 14-1.

#### Figure 14-1: OTA Image Generated by Makefile for Apollo4

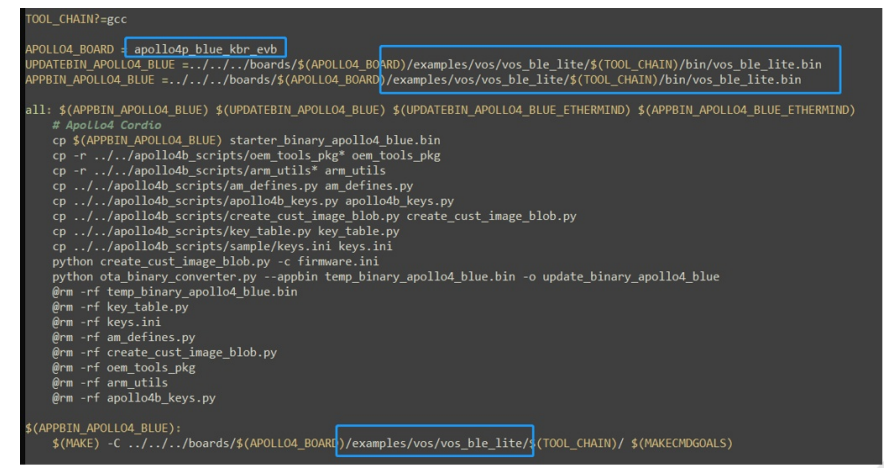

- 2. Run Make in command prompt, then the two binary files will be generated:
  - starter\_binary\_apollo4\_blue.bin: OTA bootloader + 1st firmware image
  - update\_binary\_apollo4\_blue.bin: 2nd firmware image that will be used for OTA reprogramming

### **14.2 Buildtools Installation**

If the **make.exe** is not available to use **Makefile**, and the below error message (Figure 14-2) showed up, install **buildtools** for Windows using the following procedure:

- 1. Download msys-1.0.7z package from below link.
  - Box Cloud: https://app.box.com/s/96crrw2muzudqazae87bk1o0kjn4gu7v
  - Baidu Cloud (for China): https://pan.baidu.com/s/1cSRxlzvCayd1pPRgXcpLrg (pwd: tyew)
- 2. Extract and add bin folder (e.g., C:\DevUtils\msys\1.0\bin) to the system path.

Figure 14-2: Error Message Due to Non-existing make.exe

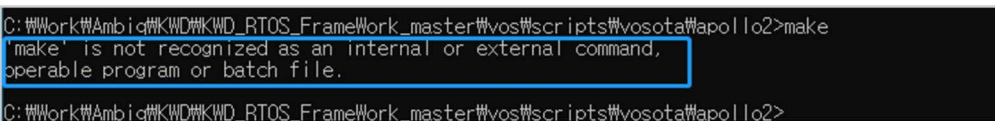

### 14.3 Python Installation

Python 3.6 or later needs to be installed. The **pycryptodome** package is required to build the Apollo4 OTA image.

Use the following procedure to install pycryptodome:

- Install with **pip install pycryptodome** command.
- If you have any pre-installed crypto related package, uninstall those first.

```
pip uninstall crypto
pip uninstall pycrypto
```

section **15** 

# **OTA Image Download**

#### 15.1 Download Firmware to the EVB

- If the EVB has not been updated with the OTA supported image, the MCU must be programmed with a binary image (.bin) file that contains both the application code, and the code that enables OTA reprogramming. The previous section showed that and, for this demo, that bin file is called starter\_binary\_apollo4\_blue.bin.
- Start OTA binary can be programmed using the Segger J-Flash Lite programming utility. It needs to assign **Prog. addr.** to 0x00018000.

**NOTE:** After installing the latest J-Link S/W (v6.47d or later), this address is updated automatically if the Apollo4 Plus (AMAP42KK) is selected.

| SEGGER J-Flash Lite V7.2                                      | 2                |                              | _                 |          | $\times$ |
|---------------------------------------------------------------|------------------|------------------------------|-------------------|----------|----------|
| File Help                                                     |                  |                              |                   |          |          |
| Target<br>Device<br>AMAP42KK-KBR                              | Interface<br>SWD |                              | Speed<br>1000 kHz |          |          |
| Data File (bin / hex / mot / sre<br>\iar\bin\VoS_DSPC_THF.bin | c /)<br>         | Prog. addr. (b<br>0x00018000 | in file only)     | Erase    | Chip     |
|                                                               | Program          | Device                       |                   |          |          |
| Log                                                           |                  |                              |                   |          |          |
| Selected file: D:\Work\\                                      | /oS\vos_sdk_a    | 4a\vos\boards                | \apollo4b_si      | .p_evb\e | xampl    |

Figure 15-1: J-Flash Lite Address Setting for the Apollo4 Plus

#### 15.2 Update the EVB Firmware Via OTA

The EVB must already have a pre-programmed OTA upgradable image as described above.

Use the following procedure to update the EVB firmware via OTA:

- 1. Install the Ambiq OTA app from the Apple store by searching "Ambiq": https://apps.apple.com/kr/app/ambiq-ota-update/id1506027473
- 2. Add KWD "update" image file (**update\_binary\_apollo4\_blue.bin**) to Ambiq OTA app's internal storage using iTunes (or iTools).
  - a. Connect the phone to the PC.
  - b. Open iTunes, then click the phone icon under the top menu.
  - c. Select File Sharing, then select Ambiq OTA app from the app list.
  - d. Drag and drop the **update\_binary\_apollo4\_blue.bin** file to the **Documents** box.

Figure 15-2: iTunes File Manager

| File Sharing<br>The apps listed below can transfer documents | etween your iPhone and this computer.                                                                          |  |
|--------------------------------------------------------------|----------------------------------------------------------------------------------------------------|--|
| Apps                                                         | Ambiq OTA Documents                                                                                            |  |
| OTA Ambiq OTA                                                | amkwd_a2_qtb_em9304_m       328 KB Today 11:34 AM         binary_array_for_ota_1.bin       72 KB Today 3:42 PM |  |
| AVPlayer                                                     | binary_array_for_ota.bin       72 KB Today 3:42 PM         log.txt       96 KB Yesterday 12:31 PM              |  |
| X Excel                                                      |                                                                                                    |  |

- 3. Open Ambig OTA on the iPhone, and skip the short tutorial.
- 4. Wait for connections to show, and select the EVB (e.g., VoS-xx-AMA-xxxx).

Figure 15-3: Ambiq OTA App Scan Result

| No SIM                      | 2:57 PM                                 | 23% 💷 🖓 |
|-----------------------------|-----------------------------------------|---------|
|                             | ΑΒ ΟΤΑ                                  | Scan    |
| -79 HUAWEI \<br>9B0A28BB-5  | WATCH GT-B24<br>642-CE88-0CE7-1D1459B56 | 6117    |
| -81 Cabinet<br>61D15964-81  | BD3-8A5C-EEE5-555EF3A74                 | • >     |
| -89 MI_SCALE<br>7FE50139-C0 | DE8-B3DF-B0BF-4F2FA231B                 | 2BA >   |
| -81 HUAWEI \<br>90555CC8-F  | WATCH GT-2E5<br>918-6BD4-7684-C85AECAC  | • >     |
| -62 VoS-EA-A<br>574666E5-E  | MA-S-0CF5<br>37D-7FFE-6190-3370669AE    | D25 >   |
| -85 AMVOS-E<br>BB515239-F   | A-AMA-57DB<br>3E5-C709-3061-EF683B797I  | • >     |

- 5. Select **Load bin file,** and choose the update image file (e.g., **update\_binary\_apollo4\_blue.bin**).
- 6. Select Send to device. This starts firmware update via OTA.

**NOTE:** This starts firmware update via OTA.

7. Close the app after the update.

#### **15.3 OTA App for Android**

- Ambig OTA **apk** file is provided in the AmbigSuite SDK.
- File path: AmbiqSuite-KWD\tools\amota\**Application-debug.apk**

# section 16

# Audio Data Recording Using RTT

The VoS SDK supports RTT (J-Link) audio recording.

### 16.1 Build Image for Audio Data Recording

Use the following procedure to build image for audio data recording:

- 1. Complete one of the following:
  - For RTT recording, set **configUSE\_RTT\_RECORDER** to 1.

Figure 16-1: RTT Recorder Definition

| <pre>#define configUSE_SYSVIEWER</pre>      | 0 |
|---------------------------------------------|---|
| <pre>#define configUSE_SYS_LOG</pre>        |   |
| <pre>#define configUSE_RTT_RECORDER</pre>   |   |
| <pre>#define configUSE_AMU2S_RECORDER</pre> |   |
| <pre>#define configUSE_STDIO_PRINTF</pre>   |   |

2. Select dump data type (e.g., RAW data or SPP processed data).

Figure 16-2: Recorder Data Select

| //*************************************         | ******** | ******                                      |
|-------------------------------------------------|----------|---------------------------------------------|
| <pre>#if configUSE_RTT_RECORDER</pre>           |          |                                             |
| <pre>#define configUSE_RECORD_RAW_PCM</pre>     |          | <pre>// Select which data be recorded</pre> |
| <pre>#define configUSE_RECORD_FULL_FILTER</pre> |          |                                             |

3. Set configUSE\_BLE and configUSE\_AUDIO\_CODEC to 0.

Figure 16-3: Disable Codec and BLE When Using RTT Recorder

| #define configUSE_BLE                    |  |
|------------------------------------------|--|
| <pre>#define configUSE_AUDIO_CODEC</pre> |  |
| <pre>#define configUSE_LEDs</pre>        |  |

4. Build and download image to board.

### 16.2 Install Software on PC

#### 16.2.1 Install J-Link v6.47x or Later

Use the following procedure to install J-Link v6.47x or later:

- 1. Install J-Link v6.47x or later: https://www.segger.com/downloads/jlink/#J-LinkSoftwareAndDocumentationPack
- 2. Add J-Link directory to the system path variable by completing the following:
  - a. Click **Start**, then type **env**.
  - b. Select Edit system environment variable, and then select Environment Variable.
  - c. Add path directory of J-Link to current path variable.

#### 16.2.2 Install Python 3.6 or Later

- Add the python directory path to the system path variable.
- Install necessary modules (e.g., docopt, soundfile, numpy, pandas) using the command shell: -> pip install docopt soundfile numpy pandas

Figure 16-4: System Path Environment Variable

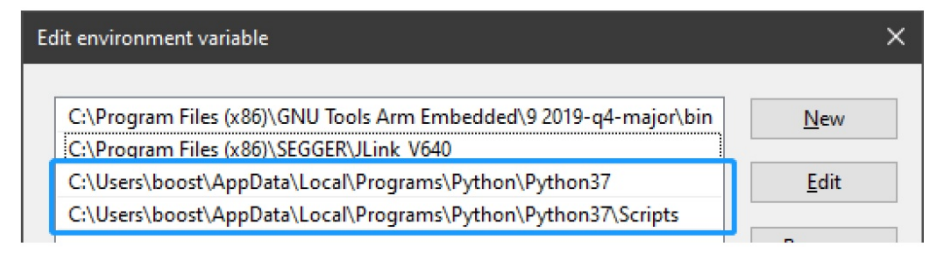

#### 16.2.3 RTT PCM Recorder Script File Package

- vos\_audio\_recorder\_200714.7z: Box Cloud
- vos\_audio\_recorder\_200714.7z: Baidu Cloud (for China) pw: 5brv

### 16.3 Audio (Voice) Data Recording

Use the following procedure to record audio data:

1. Connect the board (VoS firmware programmed with above way) to PC. Or reset the board after being programmed.

- 2. Complete the appropriate recording option:
  - RTT recording: run vos\_rtt\_recorder.bat

Figure 16-5: Run RTT datalogger batch file

| C:\WINDOWS\system32\cmd.exe                                                                                                    |  |
|----------------------------------------------------------------------------------------------------|--|
| OCALAPPDATA=C:WUsersWHooostWAppDataWLocal<br>CM data recorder script - Voice-On-SPOT, Ambig Micro<br>EGGER J-Link RTL Logger<br>ompiled Oct 26 2018 15:06:39<br>c) 2016-2017 SEGGER Microcontroller GmbH, www.segger.com<br>Solutions for real time microcontroller applications |  |
|                                                                                                    |  |
| earching for RTT Control BlockOK. 3 up-channels found.<br>IT Channel description:<br>Index: 1<br>Name: DataLogger<br>Size: 131072 bytes.                                                                                                    |  |
| utput file: D:#Work#VoS#Test#pcm_data_recorder_201912#pcm_record_data_1.bin                                                                                                    |  |
|                                                                                                    |  |

- 3. Press BTNO on the Apollo4 Plus EVB to start recording.
- 4. Press any key to stop recording.

**NOTE:** This generated PCM format file named **pcm\_record\_data\_x.bin** (RTT).

#### 16.4 Convert Raw Data to WAV File Format

Use the following procedure to convert raw data to wav file format:

- Run pcm\_to\_wav.py to convert it to WAV file format.
  - RTT: Command shell
     -> python bin to wav.py pcm -i pcm record data 1.bin

**NOTE:** This generates 2 types of wav files (e.g., before and after normalization).

section 17

# **Debug Message Output**

#### 17.1 UART

Use the following procedure for UART debugging:

1. Define **configUSE\_STDIO\_PRINTF** and **configUSE\_PRINTF\_UART0** to 1.

Figure 17-1: configUSE\_STDIO\_PRINTF definition in am\_vos\_sys\_config\_h

| <pre>#define configUSE SYSVIEWER</pre>    |  |
|-------------------------------------------|--|
| <pre>#define configUSE_SYS_LOG</pre>      |  |
| <pre>#define configUSE_RTT_RECORDER</pre> |  |
| <pre>#define configUSE_STDI0_PRINTF</pre> |  |

Figure 17-2: configUSE\_PRINTF\_UART0 definition in am\_vos\_sys\_config\_h

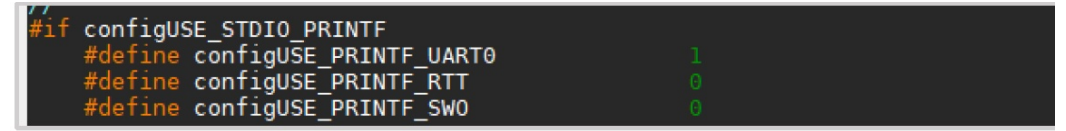

- 2. Complete the Serial port setup window as shown below:
  - a. Select **460800** in the **Speed** drop-down option.
  - b. Select **8 bit** in the **Data** drop-down option.
  - c. Select **none** in the **Parity** drop-down option.
  - d. Select **1 bit** in the **Stop bits** drop-down option.
  - e. Select **none** in the **Flow control** drop-down option.
  - f. Click OK.

Figure 17-3: Serial Port Setup

| Tera Term: Serial port setup X |        |        |              |  |  |
|--------------------------------|--------|--------|--------------|--|--|
| <u>P</u> ort:                  | COM9   | $\sim$ | ок           |  |  |
| Sp <u>e</u> ed:                | 460800 | ~      |              |  |  |
| <u>D</u> ata:                  | 8 bit  | $\sim$ | Cancel       |  |  |
| P <u>a</u> rity:               | none   | $\sim$ |              |  |  |
| Stop bits:                     | 1 bit  | $\sim$ | <u>H</u> elp |  |  |
| Elow control:                  | none   | $\sim$ |              |  |  |

- 3. Complete the following **New-line** section in the Terminal setup window:
  - a. Select **LF** in the **Receive** drop-down option.
  - b. Select **CR** in the **Transmit** drop-down option.
  - c. Click **OK**.

Figure 17-4: Terminal Setup

| Tera Term: Terminal setup            |                                                              | ×            |
|--------------------------------------|--------------------------------------------------------------|--------------|
| Terminal size                        | New-line<br><u>R</u> eceive: LF ✓<br>Trans <u>m</u> it: CR ✓ | OK<br>Cancel |
| Terminal ID: VT100 ~                 | □ <u>L</u> ocal echo                                         | <u>H</u> elp |
| Answerback:                          | □ Auto switch (VT<->TE                                       | EK)          |
| Coding (r <u>e</u> ceive)<br>UTF-8 ~ | Coding (tra <u>n</u> smit)<br>UTF-8 ~                        |              |
| lo <u>c</u> ale: american            |                                                              |              |

UART debugging log is shown in Figure 17-5.

Figure 17-5: UART print out using Tera Term

| M                                  | COM5                                       | - Tera Te                              | erm VT                                    |                                  |                                                       | - | × |
|------------------------------------|--------------------------------------------|----------------------------------------|-------------------------------------------|----------------------------------|-------------------------------------------------------|---|---|
| <u>F</u> ile                       | <u>E</u> dit                               | <u>S</u> etup                          | C <u>o</u> ntrol                          | <u>W</u> indow                   | <u>H</u> elp                                          |   |   |
| conn                               | Inter                                      | /al = 1                                | l2 x 1.2                                  | 5 ms                             |                                                       |   | ^ |
| conn                               | Laten                                      | cy = 0                                 |                                           |                                  |                                                       |   |   |
| SUPT<br>ATT_<br>CCC<br>CCC<br>CONN | imeou<br>MTU_U<br>state<br>state<br>Id : : | t = 400<br>PDATE_I<br>ind va<br>ind va | 00 ms<br>IND AttG<br>alue:2 h<br>alue:1 h | etMtu(),<br>andle:19<br>andle:20 | return = 247 pMsg->att.mtu = 247<br>idx:0<br>53 idx:1 |   |   |
| [ama]<br>[ama]                     | ] Cmd<br>Call                              | GET_DE                                 | EVICE_IN<br>/OS_AMA_                      | FORMATIO                         | N recv<br>DEV_INFO                                    |   |   |

#### 17.2 SWO Output

Use the following procedure for SWO debugging:

1. Define configUSE\_STDIO\_PRINTF and configUSE\_PRINTF\_SWO to 1.

Figure 17-6: configUSE\_STDIO\_PRINTF definition in am\_vos\_sys\_config.h

| //************************************                                                                                       |                  |  |  |  |
|----------------------------------------------------------------------------------------------------|------------------|--|--|--|
| #define configUSE_SYSVIEWER<br>#define configUSE_SYS_LOG<br>#define configUSE_RTT_RECORDER<br>#define configUSE_STDIO_PRINTF | 0<br>0<br>0<br>1 |  |  |  |

Figure 17-7: configUSE\_PRINTF\_SWO definition in am\_vos\_sys\_config.h

| //************************************                                      | ************************************ |  |
|-----------------------------------------------------------------------------|--------------------------------------|--|
| // stu io sub mource configuration<br>//*********************************** | ***********************************  |  |
| #if configUSE_STDIO_PRINTF                                                  |                                      |  |
| #define configUSE_PRINTF_UART0                                              |                                      |  |
| #define configUSE_PRINTF_RTT                                                |                                      |  |
| #define configUSE_PRINTF_SW0                                                |                                      |  |

- 2. Run J-Link SWO Viewer and complete the following:
  - a. Select the MCU type (e.g., Apollo4 Plus: AMAP42KK-KBR) in the **Device** box.
  - b. Click Measure.
  - c. Select 1000 in the SWO Clock [kHz] drop-down option.
  - d. Click **OK**.

Figure 17-8: SWO device and clock configuration

| SEGGER J-Link SWO Viewer V6.48b - Config                                                                                                    |              |                |  |  |
|----------------------------------------------------------------------------------------------------|--------------|----------------|--|--|
| First select a device. The CPU frequency will be measured automatically.<br>SWO clock list will then be populated. If not, select "Measure".<br>Select a supported speed. To change CPU frequency manually<br>type the correct value and press OK. |              |                |  |  |
| Device: AMAPH1KK                                                                                                    | AMAPH1KK-KBR |                |  |  |
| CPUClock [kHz]: 47472                                                                                                    | 47472        |                |  |  |
| SWOClock [kHz]: 1000                                                                                                    | •            |                |  |  |
|                                                                                                    | <u>0</u> K   | <u>C</u> ancel |  |  |

SWO debugging log message is shown in Figure 17-9.

Figure 17-9: SWO debugging message print out

| 🔜 SEGGER J-Link SWO Viewer V6.48b                                                                                                    |               |     |              | ×   |
|----------------------------------------------------------------------------------------------------|---------------|-----|--------------|-----|
| <u>Eile Edit H</u> elp                                                                                                    |               |     |              |     |
| Data from stimulus port(s): 31 24 23 16 15                                                                                                    |               | 7   |              | 0   |
| T Stay on top                                                                                                    | <u>C</u> lear | Sto | p <u>P</u> a | use |
| ccc state ind value: handle:19 idx:0<br>ccc state ind value: handle:2053 idx:1<br>conrId : 1<br>[AMA] Cnd GET_DEVICE_INFORMATION recv<br>[AMA Callback] VOS_AMA_EVT_GET_DEV_INFO<br>[AMA] Cnd GET_DEVICE_CONFIGURATION recv<br>[AMA] Cnd GET_DEVICE_CONFIGURATION recv<br>[AMA] Cnd GYNCHRONIZE_SETTINGS recv<br>[AMA] Cnd GYNCHRONIZE_SETTINGS recv<br>[AMA] Cnd GT_STATE recv feature 0x204<br>[AMA] Cnd GT_CENTRAL_INFORMATION Ack recv<br>[AMA] Cnd GT_CENTRAL_INFORMATION Ack recv<br>[AMA] Cnd GET_STATE recv feature 0x130 |               |     |              | <   |
| <                                                                                                    |               |     |              | >   |

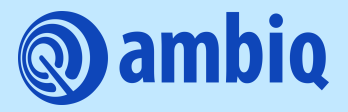

© 2023 Ambiq Micro, Inc. All rights reserved. 6500 River Place Boulevard, Building 7, Suite 200, Austin, TX 78730 www.ambiq.com sales@ambiq.com +1 (512) 879-2850

> A-SOCAP4-UGGA01EN v1.3 March 2023